INSTITUT NATIONAL DES SCIENCES APPLIQUEES DE TOULOUSE

# Guide de démarrage du logiciel Cadence v 6.1

# Design kit AMS Hit-Kit H35 v4.10

# **Alexandre Boyer**

<u>alexandre.boyer@insa-toulouse.fr</u> <u>www.alexandre-boyer.fr</u>

Novembre 2016

Ce document a pour but d'aider à la prise en main du logiciel Cadence – Virtuoso Design Environment v6.1 ®, utilisé sous Unix, pour de la saisie de schématique et de la simulation de circuits CMOS. Le design kit AMS Hit Kit H35 v4.10 ® est utilisé dans les exemples. Vous pouvez aussi accéder depuis l'AIME à toutes les documentations du logiciel Cadence et du design kit.

## <u>Contenu</u>

| Guio  | de de démarrage du logiciel Cadence v 6.1                                              | 1   |
|-------|----------------------------------------------------------------------------------------|-----|
| Des   | ign kit AMS Hit-Kit H35 v4.10                                                          | 1   |
| Ι.    | Présentation du logiciel Cadence                                                       | 3   |
| II.   | Présentation du design kit                                                             | 3   |
| III.  | Créer son environnement de travail                                                     | 5   |
| IV.   | Créer une librairie                                                                    | 6   |
| V.    | Créer une cellule de travail                                                           | 7   |
| VI.   | Créer une schématique sous Virtuoso Schematic Editor                                   | 8   |
| VII.  | Lancement de simulations et affichage des résultats                                    | 11  |
| 1.    | . Bref rappel sur les simulations électriques SPICE                                    | 11  |
| 2     | . Méthodologie générale de paramétrage d'une simulation (Analog Design Environment XL) | )13 |
| 3     | . Simulation transitoire                                                               | 14  |
| 4     | . Simulation DC                                                                        | 17  |
| 5     | . Simulation AC                                                                        | 19  |
| 6     | . Opérateurs mathématiques                                                             | 21  |
| VIII. | Création d'un symbole                                                                  | 23  |
| IX.   | Simulation paramétrique – Tracé de la caractéristique Ids(Vds,Vgs) d'un transistor     | 25  |
| Х.    | Modification de la température                                                         | 27  |
| XI.   | Analyse des corners                                                                    | 28  |
| XII.  | Liste des raccourcis clavier sous Virtuoso Schematic Editor XL                         | 31  |
| XIII. | Support local à l'AIME                                                                 | 32  |
|       |                                                                                        |     |

## I. Présentation du logiciel Cadence

L'outil Cadence est une chaîne complète de conception qui propose un ensemble de logiciels répondant à la quasi totalité des besoins dans les domaines :

- de la conception de circuits intégrés,
- de la simulation de haut niveau,
- du dessin "full custom" d'un circuit.

Cet environnement de travail contient environ 480 exécutables, contenus dans une arborescence complexe. La figure 1 décrit le flot typique de conception du schéma électrique d'un circuit analogique dans l'environnement Cadence.

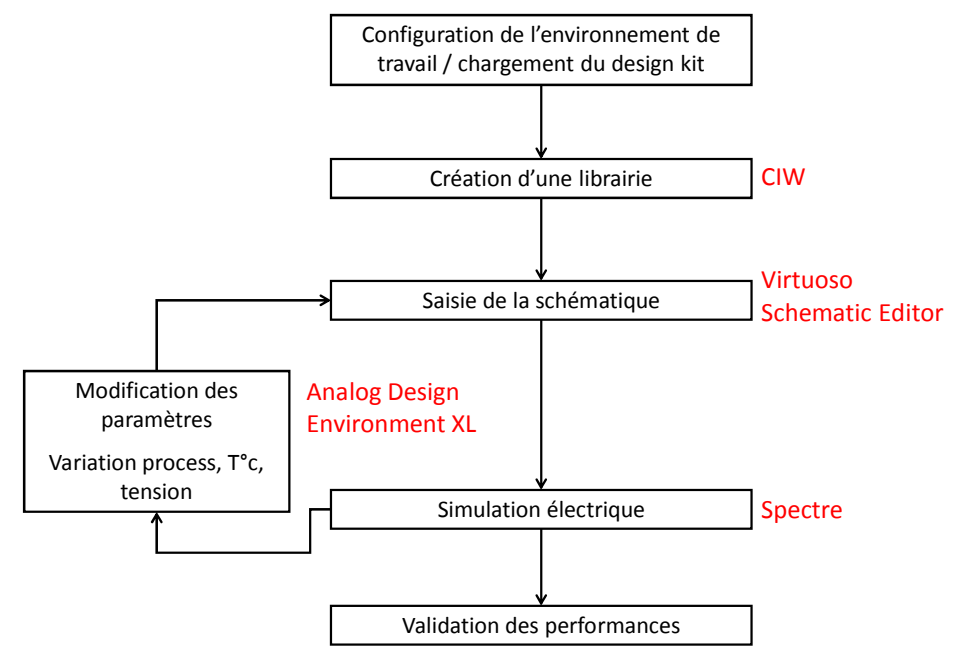

#### Figure 1 – Flot de conception du schéma électrique d'un circuit analogique sous Cadence

Le démarrage du logiciel doit inclure toute une phase de configuration de variables d'environnement pour qu'il se lance correctement. Un design kit (cf. II) est chargé au démarrage afin de relier le circuit simulé un process technologique. Les circuits qui vont être produits doivent être organisés au sein de librairies, associées avec des design kits. L'environnement Cadence propose de nombreux outils à partir d'une interface commune, parmi lesquels on trouve des outils de saisie de schématique (comme Virtuoso Schematic Editor) et de simulation électrique (comme Spectre). Dans le cadre de cet APP, nous nous limiterons à ces quelques outils et à la production d'une schématique électrique, validée par simulation et répondant à un cahier des charges. Ce flot ne représente que la première partie du flot de conception complet d'un circuit, qui inclut la phase de layout, de vérification et de simulation post-layout.Pour réaliser ce travail, nous utiliserons l'environnement Virtuoso Design Environment de Cadence.

## II. Présentation du design kit

L'utilisation d'un design kit est nécessaire lors des phases de conception d'un circuit intégré, qui doit se faire en accord avec une technologie de fabrication existante. Un design kit réunit l'ensemble des

informations reliées à un processus de fabrication technologique, permettant de simuler un circuit et de le router. Il contient ainsi l'ensemble des modèles électriques des composants élémentaires pouvant être fabriqués à l'aide du process technologique (par exemple, des transistors MOS et bipolaires, des résistances, des inductances et des capacités intégrées, des entrées-sorties I/O).

Dans le cadre de cet APP, nous allons utiliser un design kit fourni par la société Austria Mikro Systems (AMS), fondeurs de circuits en technologies CMOS et BiCMOS. Le design kit employé s'appelle AMS H35 HIT Kit v4.10. Il inclut des librairies complètes de design reliées au process technologique High Voltage (HV) CMOS 50 V 0.35 µm, ainsi qu'un ensemble de scripts permettant de configurer automatiquement l'environnement Cadence.

Parmi les librairies proposées, nous allons utiliser dans le cadre de cet APP les librairies liées au process HV CMOS AMS 0.35 µm à 4 niveaux de métaux H35B4S1. Les informations sur les paramètres de ce process peuvent être trouvées dans le document suivant : ENG 238 - 0.35 µm 50 V CMOS Process Parameters.

Ce design kit contient les librairies suivantes :

| Nom des librairies | Contenu des librairies                                          |
|--------------------|-----------------------------------------------------------------|
| CORELIB            | Digital Standard Cells, 1.8 V – 3.3 V                           |
| CORELIB_3B         | 3-Bus Digital Standard Cells                                    |
| IOLIBC_3B_4M       | 3-Bus Digital I/O Bidirectional Buffers and Power Pads          |
| IOLIBC_4M          | Digital I/O Bidirectional Buffers and Power Pads                |
| IOLIBV5_4M         | Digital I/O Bidirectional Buffers and Power Pads, 5 V supply    |
| A_CELLS            | Analog Standard Cells (Symbols and Layout Frames)               |
| PRIMLIB            | Primitive devices (NMOS, PMOS, bipolars, resistors, capacitors) |
| PACKAGES           | Package models (wire inductance and resistances)                |

Tableau 1 - Librairies continues dans le design kit AMS H35 HIT Kit v3.80

On ajoutera aussi la librairie **analogLib** qui n'est pas incluse dans ce design kit, mais qui inclut l'ensemble des sources, des symboles de tension et d'alimentation, d'éléments passifs et actifs non reliés à des diodes.

Dans ce design kit, les modèles des transistors CMOS sont inclus dans le fichier cmos53.scs, et sont fournis dans différentes conditions de process (condition typiques et différentes conditions de pire cas). Les modèles de transistors MOS de ce fichier utilisés dans le cadre de ce TP seront :

- modn : modèle NMOS low voltage 3.3 V
- modp : modèle PMOS low voltage 3.3 V
- modni : modèle NMOS low voltage 3.3 V isolé
- modpi : modèle PMOS low voltage 3.3 V isolé
- modn20h : modèle NMOS high voltage 20 V
- modp20h : modèle PMOS high voltage 20 V

Dans la librairie **PRIMLIB**, vous trouverez des modèles d'éléments passifs intégrés (résistances, capacités, inductances). Dans la librairie IOLIBC\_ANA\_3B\_4M, vous trouverez des modèles pads d'entrées sorties.

**<u>Remarque</u>**: les fichiers de modèles associés à la librairie PrimLib (NMOS, PMOS, resistors, capacitors) peuvent être trouvés dans le dossier suivant : /soft/ams410/spectre/h35 (figure 2). On retrouve les fichiers .scs contenant les modèles des différents éléments de la librairie. Vous pouvez lire le contenu de ces fichiers à l'aide d'un éditeur de texte. La figure 3 présente le contenu du fichier cmos53.scs, contenant l'ensemble des modèles des transistors MOS du design kit. Les transistors sont décrits selon le modèle BSIM3V3. A chaque type de transistor est associé un modèle composé de plusieurs dizaines de paramètres.

| 🛅 boyer             | soft ams410 spectre C35 |                           |                 |  |
|---------------------|-------------------------|---------------------------|-----------------|--|
| 🔯 Desktop           | Nom                     | ▼ Taille Type             | Date            |  |
| Corbeille           | processOption           | 4,0 Kio dossier           | 22/01/2013      |  |
| Système de fichiers | i soac                  | 4,0 Kio dossier           | 22/01/2013      |  |
| Réseau              | bip.scs                 | 33,1 Kio code source C    | 22/01/2013      |  |
| Documents           | bip.scs.apt             | 94 octets code source C   | 22/01/2013      |  |
|                     | Cap.scs                 | 88,2 Kio code source C    | 22/01/2013      |  |
|                     | Cap.scs.apt             | 240 octets code source C  | 22/01/2013      |  |
|                     | cmos53.scs              | 503,2 Kio code source C   | 22/01/2013      |  |
|                     | cmos53.scs.apt          | 522 octets code source C  | 22/01/2013      |  |
|                     | esddiode.scs            | 47,6 Kio code source C    | 22/01/2013      |  |
|                     | esddiode.scs.apt        | 192 octets code source C  | 22/01/2013      |  |
|                     | ind.scs                 | 278,3 Kio code source C   | 22/01/2013      |  |
|                     | ind.scs.apt             | 1,1 Kio code source C     | 22/01/2013      |  |
|                     | mcparams.scs            | 2,6 Kio document texte    | brul 22/01/2013 |  |
|                     | model_info.txt          | 2,2 Kio document texte    | brul 22/01/2013 |  |
|                     | process.scs             | 24,5 Kio code source C    | 22/01/2013      |  |
|                     | processOption.scs       | 326 octets document texte | brul 22/01/2013 |  |
|                     | res.scs                 | 135,1 Kio code source C   | 22/01/2013      |  |
|                     | res.scs.apt             | 419 octets code source C  | 22/01/2013      |  |
|                     | version.txt             | 56 octets document texte  | brul 22/01/2013 |  |
|                     | wicked_devices.txt      | 2,9 Kio document texte    | brul 22/01/2013 |  |

Figure 2 – Lien vers les modèles de la librairie PrimLib

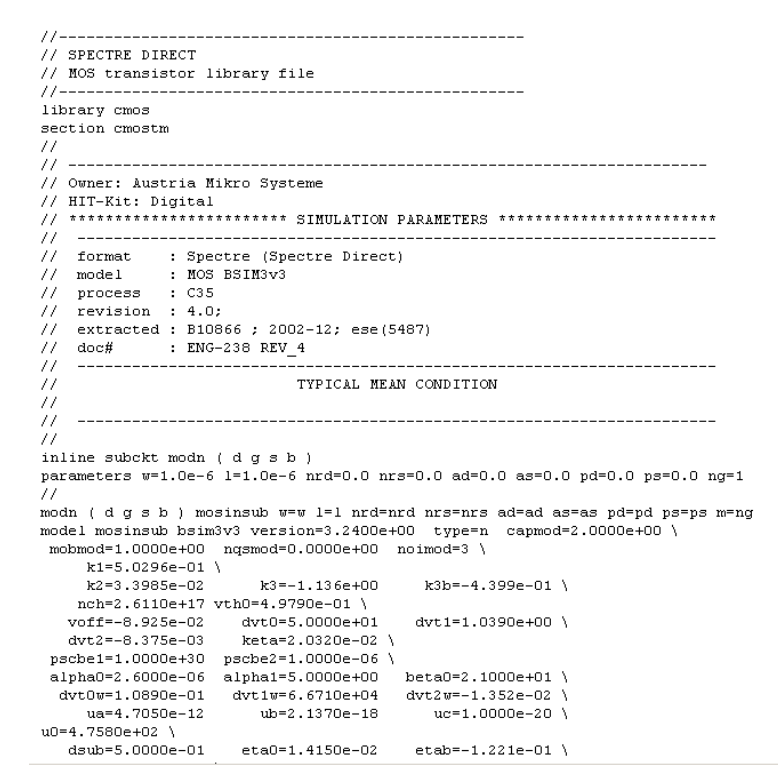

Figure 3 – Fichier cmos53.scs – modèles des transistors du design kit

## III. Créer son environnement de travail

Avant le lancement du logiciel Cadence servant à la saisie de la schématique, il convient de charger le design kit, à l'intérieur d'un répertoire personnel (le chargement du design kit va consister à écrire plusieurs fichiers dans son propre répertoire). Vous pouvez créer un nouveau répertoire à partir de la

console à l'aide de la commande : **mkdir mon\_repertoire**. Placez-vous ensuite sous ce nouveau répertoire en tapant **cd mon\_repertoire**. De là, on va pouvoir lancer le logiciel CADENCE.

Dans un premier temps, on lance l'environnement de travail en tapant la commande **ams410**. Cette commande lance l'environnement pour la version 6.1 de Cadence, avec le design kit version 4.10 de chez AMS. Un grand nombre de variables d'environnement vont être configurées.

Dans un deuxième temps, il faut spécifier au logiciel Cadence la technologie utilisée. Celle-ci est spécifiée dans le design kit AMS H35 HIT-Kit. Pour cela, tapez la commande **ams\_cds -tech h35b4 &**. Cette commande exécute un script qui va charger la technologie CMOS 0.35 µm à 4 niveaux de métaux. Plusieurs options sont associées à ce process de fabrication, selon les dispositifs que l'on cherche à créer (voir documents associés au design kit). Durant ce BE, nous utiliserons l'option process H35B4 (HV CMOS 4 couches de métal).

L'environnement se lance, la fenêtre principale de l'outil appelée **Command Interpreter Window** (CIW), à partir de laquelle les outils peuvent être lancées et sur laquelle les différents messages apparaîtront (fig. 4). Le kit AMS étant installé dans votre répertoire, il sera possible de lancer Cadence lors des autres utilisations en tapant directement la commande icfb &. (icfb = Integrated Circuit Front-end to Back-end).

| C                                          | Virtuoso © 6.1.5 - Log: /home/boyer/CDS.lo                   | >g  ↑ _ □ × |
|--------------------------------------------|--------------------------------------------------------------|-------------|
| <u>F</u> ile <u>T</u> ools <u>O</u> ptions | s HIT-Kit Utilities <u>H</u> elp                             | cādence     |
| Calibre Runset Fil                         | le created: .calibreRunset                                   | 2           |
| Calibre Runset Fil<br>Loading simulator    | le for PERC created: .calibrePercRunset<br>default settings. | -           |
| K                                          |                                                              |             |
| i≡mouse L:                                 | M:                                                           | F           |

Figure 4 – Fenêtre principale CIW

## IV. <u>Créer une librairie</u>

Nous allons maintenant créer la librairie dans laquelle vous allez stocker l'ensemble de vos schémas électriques. A partir de la fenêtre CIW, cliquez sur **File/New/Library**. La fenêtre présentée sur la figure 5 s'ouvre. Entrez le nom de votre librairie puis associez un fichier de technologie (tech file). Vous pouvez lui attacher le tech file h35b4. Validez puis dans la fenêtre qui apparaît, sélectionnez « Tech H35B4 ».

|           | N                         | ew Library                                | $\uparrow$ $\times$ |
|-----------|---------------------------|-------------------------------------------|---------------------|
| Library — |                           | Technology File                           |                     |
| Name      | ma_lib                    | Compile an ASCII technology file          |                     |
| Directory | (non-library directories) | C Reference existing technology libraries |                     |
|           |                           | Attach to an existing technology library  |                     |
|           |                           | Do not need process information           |                     |
| /home/boy | yer/simu_2013             | Design Manager: No DM                     |                     |
|           |                           | OK Cancel Defaults Apply                  | Help                |

Figure 5 – Créer une nouvelle librairie

Votre nouvelle librairie apparaît désormais dans le **Library Manager**. Cette fenêtre est fondamentale car elle vous permettra de naviguer dans les différentes librairies de composants. Vous pouvez y accéder en cliquant sur **Tools/Library Manager** ... La fenêtre ci-dessous s'ouvre. Elle est constitué de 3 (voire 4) catégories :

- Library : contient l'ensemble des librairies ou bibliothèque de composants
- Category : elle peut être cachée en décochant Show Categories. Elle indique les différentes catégories de composants dans une librairie (Source, actif, passif, ...)

- Cell : contient la liste des composants d'une librairie
- View : contient les différentes vues d'un composant (schématique, symbole, layout, netlist VHDL)

| Library                                                                                                    | / Manager: WorkArea: /ho  | me/boyer/simu_2013 | ↑ _ □ × |
|----------------------------------------------------------------------------------------------------|---------------------------|--------------------|---------|
| <u>F</u> ile <u>E</u> dit <u>V</u> iew <u>D</u> e                                                                                                    | sign Manager <u>H</u> elp |                    | cādence |
| Show Categories Library ma_lib  Cds_inhconn cds_spicelib connect.lib functional ieee ma_lib ncinternal ncmodels ncutlis sbaLib stil stid synopsys vital_memory Messages Log file is "/home/boy | Show Files                |                    |         |
|                                                                                                    |                           |                    |         |

Figure 6 – Library Manager

Si toutes les librairies désirées n'apparaissent pas, il est possible de les ajouter en cliquant sur **Tools/Library Path Editor** à partir de la fenêtre CIW. Il vous suffira d'ajouter les noms des librairies et leurs chemins d'accès.

## V. Créer une cellule de travail

On peut maintenant créer la cellule de travail. Celle-ci va inclure une vue schématique du circuit d'amplification que nous cherchons à modéliser. Cliquez sur **File/New/Cellview**. La fenêtre cidessous s'ouvre. Spécifiez le nom de votre librairie, donnez le nom à la cellule de travail et de la vue que vous allez créer. Comme nous allons créer une schématique, vous pouvez donner comme nom à la vue : Schematic. On va utiliser l'outil **Schematic\_XL**.

|                                                   | New File $~~~\times~$         |  |  |  |  |
|---------------------------------------------------|-------------------------------|--|--|--|--|
| File                                              |                               |  |  |  |  |
| Library                                           | ma_lib 🔽                      |  |  |  |  |
| Cell                                              | ampli                         |  |  |  |  |
| View                                              | schematic                     |  |  |  |  |
| Туре                                              | schematic 🔽                   |  |  |  |  |
| Application                                       |                               |  |  |  |  |
| Open with                                         | Schematics XL                 |  |  |  |  |
| Always use this application for this type of file |                               |  |  |  |  |
| Library path file                                 | Library path file             |  |  |  |  |
| /home/boyer/si                                    | /home/boyer/simu_2013/cds.lib |  |  |  |  |
| · · · · · · · · · · · · · · · · · · ·             |                               |  |  |  |  |
|                                                   |                               |  |  |  |  |
| OK Cancel Help                                    |                               |  |  |  |  |

Figure 7 – Création d'une nouvelle cellule

Cliquez sur OK. L'environnement Virtuoso Analog Design Environment XL s'ouvre, avec la fenêtre **Virtuoso Schematic Editor XL** s'ouvre. Elle est vide, nous allons pouvoir démarrer la saisie de la schématique. Vous pouvez aussi ouvrir une cellule et sa vue depuis **Library Manager** en sélectionnant la vue, puis en faisant un clic droit et en sélectionnant **Open**.

## VI. <u>Créer une schématique sous Virtuoso Schematic</u> <u>Editor</u>

On commence par ajouter un transistor MOS de type N. Pour ajouter un composant, cliquez sur

**Create/Instance** ou la touche « i » ou sur l'icône La fenêtre présentée à la figure 8 s'ouvre. Il faut aller chercher le composant dans les librairies proposées. Nous allons utiliser les composants inclus dans la librairie **PRIMLIB**. On sélectionne dans la collone Category MOSFET, puis :

- 20 V pour des transistors High Voltage (HV) 20 V
- LV-C35 pour des transistors Low Voltage (LV) 3.3 V
- LV-Isolated pour des transistors Low Voltage 3.3 V isolés

Par exemple, on place un transistor NMOS LV isolé. Dans la colonne **Cell**, on sélectionne le composant nmosi (pmosi pour un transistor PMOS) et la vue Symbol.

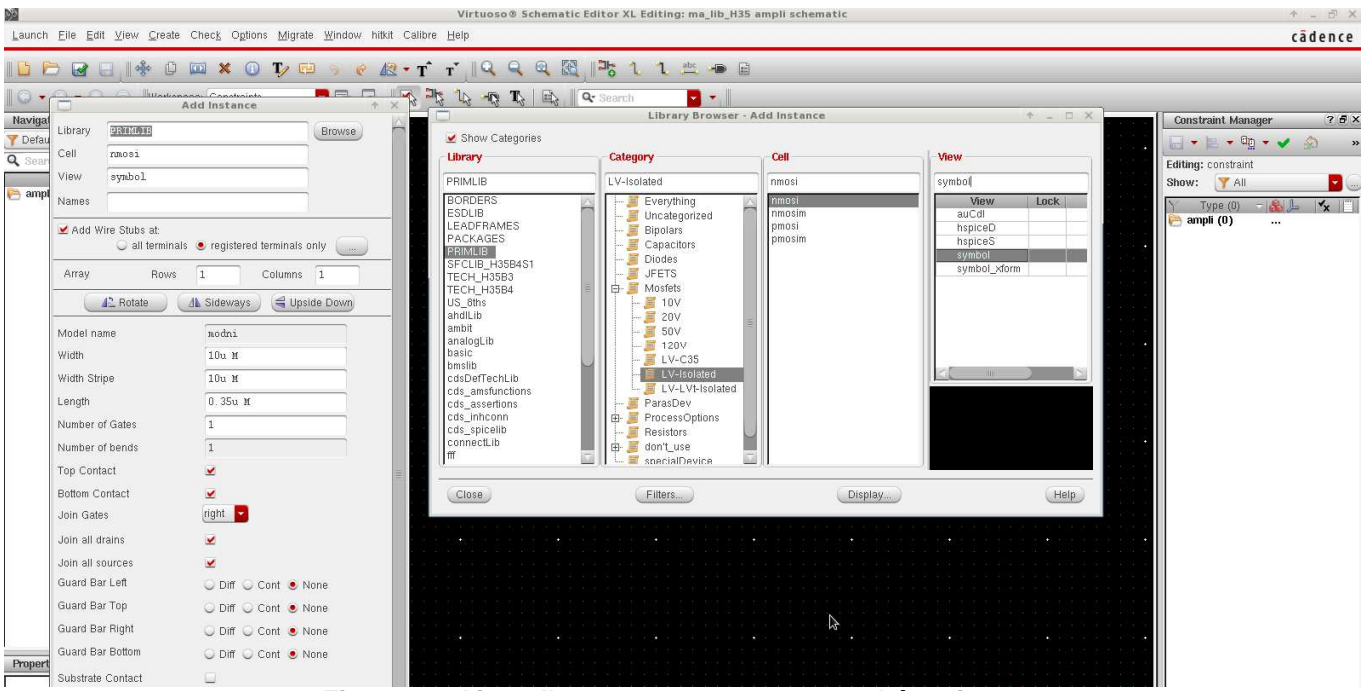

Figure 8 – Ajout d'un composant sur une schématique

Le composant apparaît en jaune tant qu'il n'est pas placé sur la schématique. Cliquez sur le bouton de gauche de la souris pour le placer, tapez sur la touche Esc pour arrêter le placement de ce composant.

#### **Quelques conseils :**

> Lorsque vous sélectionnez une opération (placement d'une instance, suppression d'une instance, édition des propriétés, ...) cette opération reste active tant que vous n'appuyez pas sur la touche Esc. Pensez-y notamment lorsque vous supprimez un composant (touche Suppr). Une fois activée, si vous n'appuyez pas sur la touche Esc, vous risquez de supprimer par inadvertance des éléments de la schématique.

> Afin de pouvoir sélectionner les composants sur la schématique et éditer leurs propriétés, il est nécessaire d'être en mode de sélection par défaut. Pour cela, assurez vous que l'icône **Default** 

Selection Filter 🌇 (présente dans la barre de menu) est activée.

> Pour se déplacer sur la fenêtre, vous pouvez utiliser la molette de la souris ou les flèches du clavier. Pour zoomer ou dézoomer, vous pouvez soit utiliser les commandes Zoom in ou Zoom out du menu View, soit Alt Gr + [ ou ].

> Les raccourcis claviers les plus utiles sont donnés dans le chapitre XII.

Pour déplacer le composant, cliquez sur l'icône **Move** a ou touche m et sélectionnez le composant à déplacer.

On peut modifier les propriétés de ce composant avant de le placer, ou bien une fois placé d'une des manières suivantes :

- Clic droit sur le composant puis sélection Properties dans le menu déroulant
- Touche q puis clic sur le composant
- Clic sur un composant puis modification des propriétés dans le menu Property Editor en bas à gauche de la fenêtre Virtuoso Schematic Editor XL

Pour le NMOS que vous venez de placer, entrez les paramètres suivants (si ils n'apparaissent pas par défaut) :

- Model Name : modn
- Width : 150u
- Length : 0.35u
- Number of Gates : 1

Ces paramètres définissent respectivement le modèle du transistor et les dimensions géométriques de sa grille. Les propriétés apparaissent en jaune à côté du symbole. On place ensuite une résistance que l'on connecte au drain du transistor. On clique à nouveau sur **Create/Instance (touche « i »)** et on va chercher la cellule **res** dans la librairie **AnalogLib**. On sélectionne la vue Spectre. Il s'agit d'un modèle idéal d'une résistance. On l'appelle R1 (champ **Instance Name**) lui donne une valeur de 100  $\Omega$ . On ajoute ensuite un générateur de signal sinusoïdal sur la grille du transistor. On sélectionne la cellule **Vsin** dans la librairie **AnalogLib/Source/Independent**. On lui donne les paramètres suivants :

- Name : Vin
- AC magnitude : 1 V
- AC phase : 0
- DC voltage : 0 V
- Offset voltage : 1.5 V
- Amplitude : 100 mV (m pour milli)
- Frequency : 100 M (M pour MHz)

On place ensuite une source d'alimentation DC (**AnalogLib/Source/Independent)**. Celle-ci polarise le transistor au travers de la résistance R1. On lui donne les paramètres suivants :

Name : Vdd

- AC magnitude : 0 V
- AC phase : 0
- DC voltage : 5 V

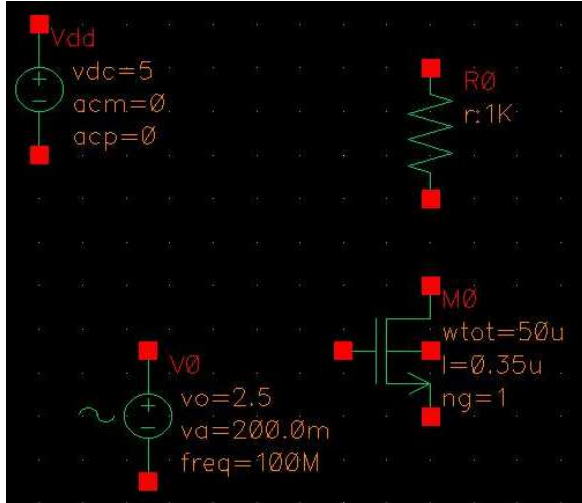

Figure 9 – Placement des différents composants de la schématique

On peut enfin relier les composants. Pour cela, cliquez sur l'icône Wire (narrow) . Placez les fils en cliquant sur les bornes que la connexion doit atteindre.

Il reste à placer la référence de masse, nécessaire à toute simulation SPICE. On utilise le symbole global de masse inclus dans la librairie **analogLib/Source/Globals**, sous le symbole gnd (utilisez la vue symbol). Ce symbole global sera reconnu comme la masse pour tous les symboles et dans n'importe quelle vue.

On peut aussi ajouter des noms aux différents nœuds, ce qui permettra de les repérer plus facilement. Pour l'alimentation, on peut aussi un symbole global. On peut prendre le symbole global Vdd dans la librairie analogLib. On ajoute aussi des noms aux fils d'entrées et de sortie. Pour cela, on clique sur

l'icône Wire Name . On peut donner les noms IN et OUT pour l'entrée et la sortie par exemple.

Une fois votre schématique terminée, cliquez sur l'icône **Check and Save** 1. Toute erreur ou warning sur la schématique sera alors détectée. Le symbole fautif clignotera et le descriptif des erreurs apparaîtra dans la fenêtre CIW. La figure 10 présente le résultat final.

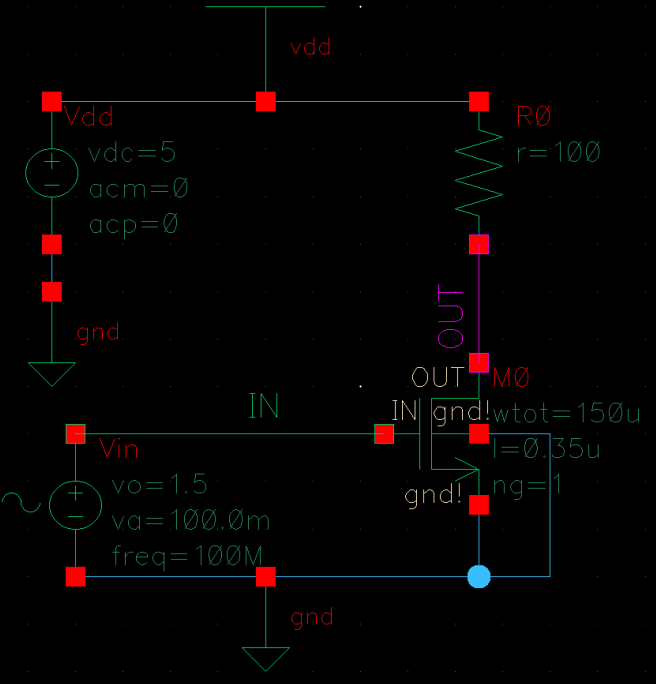

Figure 10 – Schématique finale

## VII. Lancement de simulations et affichage des résultats

### 1. Bref rappel sur les simulations électriques SPICE

Le but d'une simulation électrique (type SPICE) est de déterminer les tensions et les courants en tout point d'un circuit complexe, et d'en déduire d'autres paramètres telles que la puissance électrique, la fonction de transfert, …Pour cela, un solveur type SPICE applique une méthode de résolution numérique des équations de Kirchoff (en courant et en tension). Le but de ce document n'est pas de détailler les méthodes de résolution utilisées par SPICE. Vous pourrez trouver plus de détails dans des ouvrages spécialisées.

Selon le simulateur utilisé, un nombre plus ou moins important de types de simulation peuvent être proposé. Nous ne détaillerons que les trois types les plus courants, offerts dans tous les simulateurs SPICE :

- Simulation DC : cette simulation est dédiée au calcul des points de fonctionnement statique d'un circuit. Les tensions et courants de polarisation du circuit sont tous supposés constants. La simulation DC ne calcule pas un seul point de fonctionnement, mais plutôt l'évolution du point de fonctionnement du circuit en fonction d'une ou plusieurs variables (liées à la polarisation du circuit). Par exemple, supposons qu'on s'intéresse à l'évolution du courant statique consommé par un circuit en fonction de la tension d'alimentation. La tension d'alimentation est modélisée par un générateur de tension constante. Le paramétrage de la simulation consiste à balayer entre une borne minimale et une borne maximale la tension de la source et d'alimentation, et de calculer le courant statique pour chacune des valeurs de tension d'alimentation. A la fin de la simulation, il sera possible de tracer l'évolution du courant statique en fonction de la tension d'alimentation. Le tableau ci-dessous donne les différents paramètres d'une simulation DC et la syntaxe SPICE pour ce type de simulation. Il est possible de balayer les tensions ou les courants de sources de tension ou de courant respectivement.
- Simulation transitoire (Tran) : cette simulation est dédiée au calcul de la réponse temporelle d'un circuit (courant et tension en tout point du circuit), étant donnée les conditions initiales et les excitations qui lui sont appliquées. Le fonctionnement de la plupart des composants (notamment actifs) étant non linéaire, le calcul de la réponse temporelle est possible si le simulateur détermine une solution convergente. De plus, en fonction de la plage et du pas temporel du calcul, celui-ci peut devenir rapidement long. Le paramétrage de la simulation consiste à définir la durée totale de la simulation ainsi que le pas temporel du calcul. Inutile de définir des durées trop importantes et des pas trop faibles, le temps de simulation risquerait de devenir prohibitif. Cependant, ne fixez pas à un pas de simulation trop large (par exemple supérieur au temps de montée ou de descente d'un signal), cela pourrait empêcher le simulateur de trouver une solution convergente.
- Simulation fonction de transfert en condition petit signal (AC) : cette simulation est dédiée au calcul d'une fonction de transfert. Plusieurs hypothèses sont donc faites. D'abord, quelque soit l'amplitude des excitations, on considère l'approximation petit signal. Les modèles de tous les composants sont linéarisés autour du point de fonctionnement. Dans le cas de circuits non linéaires (transistors ou diodes), il faut être prudent quant à la validité du résultat de la simulation AC. Celui-ci reste valide tant que l'approximation petit signal est valable ! Ensuite, cette simulation suppose que toutes les sources d'excitation (tension et courant) sont sinusoïdales, quelque soit le type de source que vous avez défini. Même si vous avez défini une source de type impulsion, durant une simulation AC, le simulateur la considérera comme une source sinusoïdale. Veillez donc à ce que le simulateur interprète correctement votre

modèle ! Enfin, sur ces différentes sources sinusoïdales, vous ne pouvez définir que l'amplitude et la phase. La fréquence est contrôlée par le simulateur, qui va balayer la fréquence de toutes les sources sinusoïdales. N'oublions pas que le but est de calculer une fonction de transfert, donc la réponse du circuit à une fréquence donnée. Le paramétrage de la simulation consiste à définir le balayage en fréquence : la nature du balayage (pas fréquentiel linéaire ou logarithmique), le nombre de points en fréquence, les fréquences minimales et maximales du balayage.

| Type de simulation | Exemple de ligne de commande SPICE          | Détails des paramètres                                                                                                    |
|--------------------|---------------------------------------------|----------------------------------------------------------------------------------------------------|
| DC                 | .DC Vs1 min1 max1 step1 Vs2 min2 max2 step2 | <ul> <li>Vs1 et Vs2 : sources de tension ou<br/>de courant primaire et secondaire<br/>dont on va balayer la tension ou le<br/>courant</li> <li>Min1, max1 : bornes du balayage en<br/>tension ou courant de la source 1</li> <li>Min2, max2 : bornes du balayage en<br/>tension ou courant de la source 2</li> <li>Step1, Step1 : pas du balayage en<br/>tension ou courant de la source 1</li> </ul> |
| Tran               | .TRAN pas durée                             | <ul> <li>Pas : pas temporel de la simulation</li> <li>Durée : durée totale de la simulation.<br/>Celle-ci démarre à t = 0.</li> </ul>                                                                                                    |
| AC                 | .AC typ pas start stop                      | <ul> <li>Typ: nature du balayage. LIN = pas<br/>linéaire, DEC = pas logarithmique</li> <li>Pas : si Typ = LIN, nombre de points<br/>à simuler. Si Typ = DEC, nombre de<br/>points par décade</li> <li>Start : fréquence min.</li> <li>Stop : fréquence max</li> </ul>                                                                                                    |

Figure 11 – Tableau récapitulatif des paramètres de base des 3 simulations SPICE de base

**<u>Remarque - unités</u>** : il n'est pas nécessaire d'écrire les unités des grandeurs physiques dés variables, sources, valeurs de composants. Par exemple, si vous définissez l'amplitude d'un générateur de tension à 1 V, inutile d'écrire « 1 V », mais écrivez « 1 ». L'unité est implicite. De même, si vous voulez définir la capacité d'un condensateur, inutile d'écrire « 1 pF », mais vous pouvez écrire « 1<sup>e</sup>-12 » ou « 1p ». Sous SPICE, il est possible de repérer les décades par les préfixes milli-, méga, giga … La syntaxe correcte est donnée ci-dessous entre parenthèses :

- 1<sup>e</sup>-15 : femto (f)
- 1<sup>e</sup>-12 : pico (p)
- 1e-9 : nano (n)
- 1e-6 : micro (u, surtout pas μ)
- 1<sup>e</sup>-3 : milli (m)
- 1<sup>e</sup>6 : méga (M, ne pas oublier que m signifie milli)
- 1<sup>e</sup>9 : giga (G)

# 2. Méthodologie générale de paramétrage d'une simulation (Analog Design Environment XL)

Nous allons maintenant simuler le circuit réalisé à l'aide du simulateur SPECTRE de Cadence. Depuis Virtuoso Schematic Editor, cliquez sur Launch/ADE XL, sélectionnez « Create new view » et utilisez la schématique courante.

Un nouvel onglet se créé dans la fenêtre Virtuoso Analog Design Environment XL, comme présentée ci-dessous s'ouvre. Il s'agit de l'environnement ADE (G)XL, qui va nous servir à définir l'ensemble des simulations effectuées sur la schématique et l'ensemble des variables et paramètres associés. A partir de cette fenêtre, on pourra à la fois modifier la schématique (onglet Virtuoso Schematic Editor), soit configurer, lancer une simulation et analyser ses résultats (onglet ADE XL)

| Launch Eile Grade Tools Options Ryn Parasilics Window Help Caddence                                                                                                    |                                                                                                    |  |
|----------------------------------------------------------------------------------------------------|----------------------------------------------------------------------------------------------------|--|
| 🗅 🗁 🗔 🍡   🍯 🥤 🛗                                                                                                    | 🖞 » 🕜 📄 🗄 💷 Workspace: Basic 📴 🗣 🖓                                                                                                    |  |
| No Parasitics No Sweeps                                                                                                    | 🔄 🔨 🏡 📗 [Single Run, Sweeps and Corners 🧧 🗞 🚸 🧿 🧿                                                                                                    |  |
| Data View ? 6 ×                                                                                                    | 🔹 ampli 🦧 ədevi                                                                                                    |  |
| g □ 0 Tests<br>y □ 0 Tests<br>y □ | Welcome to ADE CXL           ADE CXL, is the new design environment in X-81 for more disput design. Use ADE XL, the environment privities carries and utilities acress multiple tests the design documentation and part.           approximation of the CAL provides could and Global Optimization, Sensitivity Analysis, Mannach Analysis, Ingrove Yield, Parsadic Estimation, DCM and MTS. To get an overwise of ADE CXL, what           To open the Data assistant, click tage           Tests           ADE GXL, revises support to run multiple tests in parallel and storing all results in a certral location. Tests can be added / deleted from the Data Assistant. To define Tests, click tage           Comment           ADE GXL, revises camere functionality from 51.41 and provides the capability to add multiple comers acress temperature, design variables and model files. Comers can be added / edited / deleted from the Data           ADE GXL provides global variables           Global Variables           ADE GXL, provides global variables that are shared across multiple tests. Scalar values convert acress temperature, design variables and model files. Comers can be added / edited from the Data |  |
| Dota Hestory                                                                                                    | define Variables, click base<br>Outputs<br>ADE GXL provides the capability to define outputs across multiple tests and define specifications for expressions. Outputs can be added / edited / deleted from the Outputs Assistant. To define Outputs, click base                                                                                                    |  |
| Run Summary ?/5 ×<br>0 Test                                                                                                    |                                                                                                    |  |
| History Item Stellus                                                                                                    |                                                                                                    |  |
| II mouse L:                                                                                                    | M                                                                                                    |  |
| HIT-Kit ams_4.10 Tech: c35b4c3 User: b                                                                                                    | oyer                                                                                                    |  |

Figure 12 – ADE (G)XL – Environnement de simulation

Toutes les simulations peuvent être configurées et lancées depuis ADE GXL. Le menu **Data View** situé en haut à gauche liste l'ensemble des simulations (Tests), des variables, paramètres et analyses corners (voir chap. X) associé à une schématique. Lors d'une première prise en main de l'outil, l'utilisation d'ADE GXL reste assez complexe du fait du grand nombre de menu. Dans un souci de simplicité, nous commencerons par présenter une manière plus simple de configurer des simulations, à partir de l'outil ADE XL. Avec plus d'expériences, vous serez en mesure de gérer l'ensemble des simulations à partir d'ADE XL.

On lance l'outil ADE XL en créant un nouveau Test. Pour cela, cliquez sur Create/Test ou sur l'icône

A noter qu'on peut créer un nouveau test directement dans le menu Data View en cliquant sur Add Analysis. La fenêtre ci-dessous s'ouvre. L'outil de simulation sélectionné est Spectre (voir en bas à gauche de la fenêtre). La température par défaut pour les simulations est de 27°c (n'oubliez pas que de nombreux modèles de composant sont dépendants de la température).

| ADE XL Test Editor - ma_                                                                             | ib:ampli:1 🔶 🛨 🗖 🗙                                                                                           |
|----------------------------------------------------------------------------------------------------|----------------------------------------------------------------------------------------------------|
| S <u>e</u> ssion Set <u>up</u> <u>A</u> nalyses <u>V</u> ariables <u>O</u> utputs <u>S</u> imulation | Results Tools cādence                                                                                        |
| >         >                                                                                          | (?) (?) (X)       Arguments       ? (f) (X)       /Expr     Value       Plot     Save       Save     Options |
| Income L: M:                                                                                         | R:                                                                                                    |
| TU(20) Eult Vallables                                                                                | Status: Ready   1=27 C   Simulator: spectre _                                                                |

Figure 13 – Virtuoso Analog Design Environment – Lancement du simulateur SPECTRE

En cliquant sur **Setup/Model Libraries**, vous pouvez voir afficher les chemins d'accès des librairies utilisées (fig. 14). La librairie contenant les modèles des transistors CMOS s'appelle cmosd53.scs. Devant chaque librairie est indiquée la section utilisée, cmostm pour la librairie CMOS par défaut. Dans chacune de ces librairies, on trouve plusieurs sections, qui correspondent à différentes conditions de process technologique (cf. X. analyses des corners). TM indique que le modèle correspond à des conditions typiques (typical mean).

| spectre5: Model Library Se                                                                                                    | tup                                                      | $\uparrow \times$     |
|----------------------------------------------------------------------------------------------------|----------------------------------------------------------|-----------------------|
| Model File                                                                                                    | Section                                                  |                       |
| Koff/ams410/spectre/c35/soac/cmos53.scs     V/soff/ams410/spectre/c35/soac/res.scs     V/soff/ams410/spectre/c35/soac/res.scs     V/soff/ams410/spectre/c35/soac/hip.scs     V/soff/ams410/spectre/c35/soac/hip.scs     V/soff/ams410/spectre/c35/soac/hip.scs     V/soff/ams410/spectre/c35/soac/hip.scs | cmostm<br>restm<br>captm<br>biptm<br>indtm<br>coddicatem |                       |
| Click here to add model file>                                                                                                    | esquiodeum                                               | <ul> <li>×</li> </ul> |
|                                                                                                    |                                                          |                       |
|                                                                                                    | OK Cancel Apply                                          | Help                  |

Figure 14 – Librairies utilisées en simulation

### 3. Simulation transitoire

La simulation transitoire permet de simuler la réponse dans le domaine temporel d'un circuit.

Pour ajouter un nouveau profil de simulation, cliquez sur **Analyses/Choose**. La fenêtre ci-dessous s'ouvre, vous permettant de configurant un nouveau profil de simulation. Dans le champ **Analysis**, sélectionnez tran, puis configurer le paramètre Stop Time à 100ns indiquant le temps de simulation max. Cochez la case **Enabled** pour rendre le nouveau profil de simulation actif. Cliquez sur OK pour valider. Le nouveau profil de simulation apparaît dans la fenêtre **Virtuoso Analog Design Environment**. En cliquant sur le profil, vous pouvez modifier les paramètres de la simulation. SPECTRE offre plusieurs types de simulation :

- Tran : transitoire
- Dc : analyse DC
- Ac : analyse AC
- Noise : analyse de bruit
- Sp : analyse Nport (paramètres S)

On sélectionne une simulation transitoire, on configure pour l'instant uniquement le temps de simulation. Pour régler d'autres paramètres, vous pouvez cliquer sur le bouton **Options**. Validez en cliquant sur OK.

| 🗌 Choosing Analyses Virtuoso ® Analog Design El 🔶 🗙 |           |             |                    |           |
|-----------------------------------------------------|-----------|-------------|--------------------|-----------|
| Analysis                                            | 🖲 tran    | 🔾 dc        | 🔾 ac               | 🔾 noise   |
|                                                     | 🔾 xf      | 🔾 sens      | $\bigcirc$ dcmatch | 🔾 stb     |
|                                                     | 🔾 pz      | 🔾 sp        | 🔾 envlp            | 🔾 pss     |
|                                                     | 🔾 pac     | 🔾 pstb      | 🔾 pnoise           | 🔾 pxf     |
|                                                     | 🔾 psp     | 🔾 qpss      | 🔾 qpac             | 🔾 qpnoise |
|                                                     | 🔾 qpxf    | 🔾 qpsp      | 🔾 hb               | 🔾 hbac    |
|                                                     | 🔾 hbnoise | e           |                    |           |
|                                                     |           | Transient A | Analysis           |           |
| Stop Time                                           | 100n      |             |                    |           |
| Accuracy Defaults (errpreset)                       |           |             |                    |           |
| 🗹 conservative 🛄 moderate 🛄 liberal                 |           |             |                    |           |
|                                                     |           |             |                    |           |
| 🔲 Transier                                          | nt Noise  |             |                    |           |
|                                                     |           |             |                    |           |
| Upnamic Parameter                                   |           |             |                    |           |
| Enabled 🖌 Options                                   |           |             |                    |           |
| OK Cancel Defaults Apply Help                       |           |             |                    |           |

Figure 15 – Paramétrage d'une simulation transitoire

Cliquez ensuite sur **Simulation/Debug Test** pour construire la netlist du circuit (fichier décrivant le circuit, sa topologie et les différents paramètres) et lancer la simulation. Une nouvelle fenêtre Output Log s'ouvre indiquant l'état et l'avancement de la simulation. La réussite de la simulation sera aussi indiquée sur la fenêtre CIW. Vous pouvez accéder à la netlist générée en cliquant sur **Simulation/Netlist/Display**. Pour afficher les résultats sous forme graphique, cliquez sur **Results/Direct Plot/Transient Signal**. La fenêtre **Direct Plot Form** s'ouvre. Vous pouvez sélectionner directement sur la schématique les nœuds dont vous voulez voir les potentiels. Cliquez sur les fils connectés sur la grille et sur le drain du transistor (entrée et sortie de l'amplificateur), puis appuyez sur la touche Esc. La fenêtre de résultat s'ouvre, comme le montre la figure 16. Les noms des nœuds associés aux courbes s'affichent. Dans le menu à droite, vous pouvez sélectionner les courbes à afficher ou à supprimer, modifier la couleur des courbes. Le passage de la souris sur les courbes indique les courbes. Il est possible d'ajouter des marqueurs sur les courbes en cliquant sur l'icône.

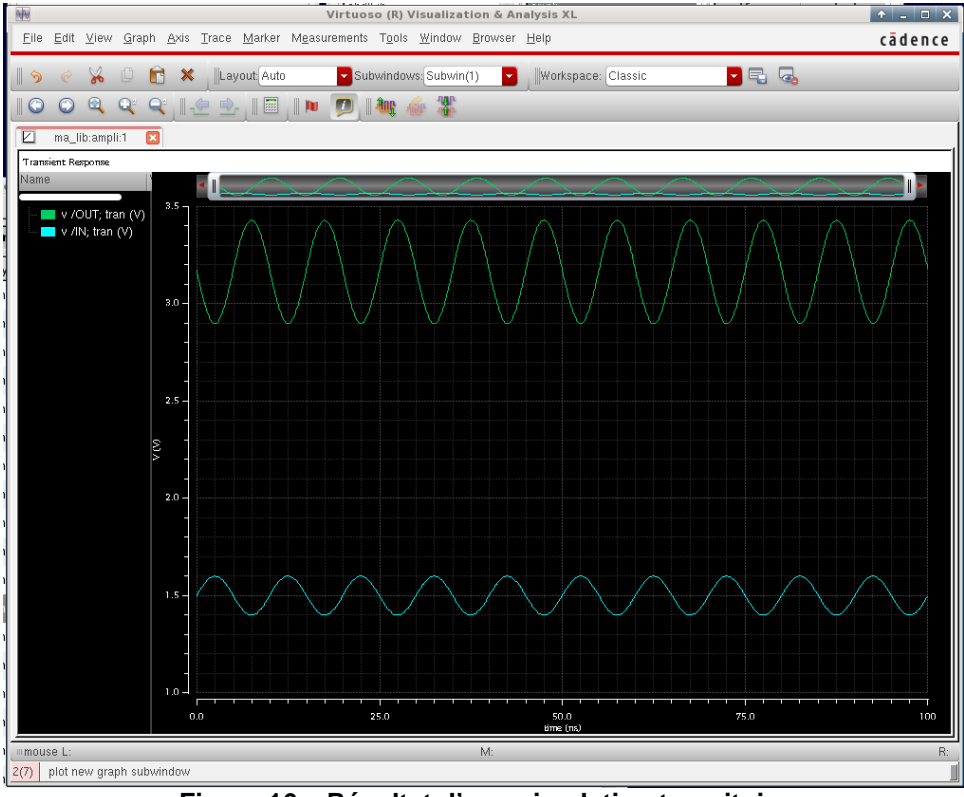

Figure 16 – Résultat d'une simulation transitoire

En cliquant sur Tools/Calculator, l'utilitaire Calculator se lance, permettant d'effectuer de nombreuses opérations mathématiques sur les signaux simulés. La partie VII.6 donne plus de détails sur cet outil.

#### Choix des résultats à afficher

Il est possible de sélectionner les résultats à afficher avant de lancer la simulation directement depuis la fenêtre ADE XL. Pour cela, aller dans l'onglet **Outputs Setup**. Cliquez sur l'icône **Add new output** 

pour ajouter de nouveaux signaux (tension, courant d'un nœud) ou expression. Une nouvelle ligne s'ajoute dans le tableau des sorties à afficher. Dans la colonne **Name**, donnez le nom du résultat à afficher. Dans la colonne **Expression/Signal/file**, double-cliquez sur le champ à remplir pour faire apparaître le bouton **Select from Schematic** afin de sélectionner le nœud (pour afficher la tension d'un nœud) ou le terminal d'une source (pour afficher le courant délivré).

| C<br>Launch Eile Create Tools Options Run I                                                                                                    | Virtuoso® Analog Design Environment XL Editing: ma_lib_H35 ampli adexi Parasilics/LDE Window Help                                                                                 |
|----------------------------------------------------------------------------------------------------|----------------------------------------------------------------------------------------------------|
| No Parasitics/LDE >> Sin<br>Data View ? 5 ×                                                                                                    | 📑 » 🔐 🔐 📰 📰 Workspace: Basic 🔽 💽 🖓<br>gle Run, Sweeps and Corners 🔽 🗞 🥪 🎯 🌘 Reference: 💽 🦓 🤯<br>🕿 ampli 🖉 adexl                                                                   |
| Click to add variables     Click to add variables     Click to add variables     Click to add variables     Click to add variable     Click to add variable     Click to | Outputs Setup     Results     Diagnostics       Ima_itib     Sortie     Ima_itib     Sortie     Ima_itib       Ima_itib     Sortie     signal     Ima_itib     point     Ima_itib |

Figure 17 – Sélection des signaux et expressions à afficher

### 4. Simulation DC

On réalise ensuite une simulation DC, grâce à laquelle nous allons balayer la tension DC du générateur d'entrée. On commence par ajouter une nouvelle simulation en cliquant sur **Analysis/Choose**. Sélectionnez **DC** comme type d'analyse. On peut balayer un grand nombre de paramètres du modèle comme la température, une variable, un paramètre d'un composant ou du modèle. Comme on veut balayer la tension DC du générateur d'entrée, cochez la case **Component Parameter**. On va le sélectionner directement sur la schématique en cliquant sur le bouton **Select Component**. Sur la schématique, cliquez sur le générateur de tension placé sur la grille du transistor. Une fenêtre s'ouvre avec la liste des paramètres associés à ce composant. Sélectionnez le paramètre dc puis cliquez sur OK pour fermer cette fenêtre. Enfin, définissez le type de balayage :

- Start Stop : de 0 à 5 V
- Sweep Type : Linear, Step Size = 0.1

Cliquez sur OK pour valider l'analyse DC. Dans la fenêtre **Virtuoso Analog Design Environment**, dans la colonne **Analyses**, 2 analyses apparaissent et sont actives (champ **Enable**). Pour les modifier, cliquez sur une des analyses. Pour les désactiver, décochez la boîte **Enabled**.

| Choosin                     | ng Analyse:          | s Virtuo                 | oso® Analo   | og Design Er 🛧 🔅 | × . |            |            |                         |
|-----------------------------|----------------------|--------------------------|--------------|------------------|-----|------------|------------|-------------------------|
| Analysis                    | 🔾 tran               | 🥑 dc                     | 🔾 ac         | 🔾 noise          |     |            |            |                         |
|                             | 🔾 xf                 | 🔾 sens                   | 🔾 dcmatch    | 🔾 stb            |     |            |            |                         |
|                             | 🔾 pz                 | 🔾 sp                     | 🔾 envlp      | 🔾 pss            |     |            |            |                         |
|                             | 🔾 pac                | 🔾 pstb                   | 🔾 pnoise     | pxf              |     | Sel        | ect Compon | ent Parameter 🛛 🛧       |
|                             | 🔾 psp                | 🔾 qpss                   | 🔾 qpac       | 🔾 qpnoise        |     | dc         | vdc        | "DC voltage"            |
|                             | 🔾 qpxf               | 🔾 qpsp                   | 🔾 hb         | 🔾 hbac           |     | mag        | acm        | "AC magnitude"          |
|                             | 🔾 hbnoise            | 9                        |              |                  |     | phase      | acp        | "AC phase"              |
|                             |                      | DC Anal                  | lvsis        |                  |     | type       | srcType    | "Source type"           |
| Save DC O                   | nerating Poi         | nt 🗆                     |              |                  |     | xfmag      | xfm        | "XF magnitude"          |
| Husteresis S                | peraung Fon<br>Sween |                          |              |                  |     | pacmag     | pacm       | "PAC magnitude"         |
| , 0.010010 (                | pop                  | _                        |              |                  |     | pacphase   | pacp       | "PAC phase"             |
| _                           |                      |                          |              |                  |     | delay      | td         | "Delay time"            |
| Sweep Va                    | riable               | C ~~~                    | nonont Now   | o /llin          |     | sinedc     | vo         | "Offset voltage"        |
| 📃 Temper                    | ature                | CUN                      | iponeni Nan  | e /vin           |     | ampl       | va         | "Amplitude"             |
| 📃 Design                    | Variable             |                          | Select       | Component        |     | sinephase  | sinephase  | "Initial phase for Sin  |
| 🗹 Compo                     | nent Parame          | ter Para                 | ameter Name  | dc               |     | freq       | freq       | "Frequency"             |
| Model                       | Parameter            |                          |              |                  |     | amp12      | va2        | "Amplitude 2"           |
|                             |                      |                          |              |                  |     | sinephase2 | sinephase2 | "Initial phase for Sim  |
| Sweep Ra                    | nae                  |                          |              |                  |     | freq2      | freq2      | "Frequency 2"           |
| <ul> <li>Obvio</li> </ul>   |                      |                          |              |                  |     | fmmodindex | fmmodindex | "FM modulation index"   |
| <ul> <li>Start-S</li> </ul> | iop :                | Start 0                  | s            | itop 5           |     | fmmodfreq  | fmmodfreq  | "FM modulation frequen  |
| ⊖ Center-                   | -Span                |                          |              |                  |     | ammodindex | ammodindex | "AM modulation index"   |
| Sweep Typ                   | pe                   | Ctop                     | Size         |                  |     | ammodfreq  | ammodfreq  | "AM modulation frequend |
| Linear                      |                      | <ul> <li>Step</li> </ul> | DIZE         | 0.1              |     | ammodphase | ammodphase | "AM modulation phase"   |
|                             |                      | U Num                    | net of Stebs |                  |     | damp       | theta      | "Damping factor"        |
| Add Specifi                 | c Points 📃           | 1                        |              |                  |     |            |            |                         |
| Enabled 👱                   | 1                    |                          |              | Options          |     |            |            |                         |
|                             | OK                   | Cance                    | el Default   | s Apply Help     |     |            |            |                         |

Figure 18 – Paramétrage d'une simulation DC

Lancez la simulation. Dès que celle-ci est terminée, affichez les résultats en cliquant sur **Results/Direct Plot/ Main Form**. La fenêtre ci-dessous s'ouvre.

| Dire                        | ct Plot Form                      | ΥÝ   |
|-----------------------------|-----------------------------------|------|
| Plotting Mode Ap            | pend 🔽                            | _    |
| .€ dc                       |                                   |      |
| - Function                  |                                   |      |
| <ul> <li>Voltage</li> </ul> | 🔾 Voltage Ratio                   |      |
| <ul> <li>Current</li> </ul> | <ul> <li>Current Ratio</li> </ul> |      |
| O Power                     | Over Ratio                        |      |
| Transresistance             | Transconductance                  |      |
| Select Net                  | <b>*</b>                          |      |
| Add To Outputs 🗖            |                                   |      |
| > Select Net on sch         | ematic                            |      |
|                             | OK Cancel                         | Help |

Figure 19 – Affichage de résultats de simulation

Cette fenêtre vous permet de choisir les résultats parmi les différentes analyses lancées. Dans notre cas, cochez l'analyse **DC**. Vous pouvez sélectionner la grandeur à visualiser, par exemple **Voltage**. Enfin, on peut spécifier la façon de visualiser les grandeurs (nœud unique (**net**) ou différence entre 2 nœuds (**Differential Nets**)). Sélectionnez les nœuds à visualiser directement sur la schématique : les nœuds d'entrée et de sortie de l'amplificateur. A chaque fois que vous cliquez sur un nœud de la schématique, une nouvelle courbe apparaît dans la fenêtre d'affichage. La fenêtre 20 présente le résultat graphique final de l'analyse DC. En cliquant sur les courbes, il est possible de modifier les propriétés de chaque courbe.

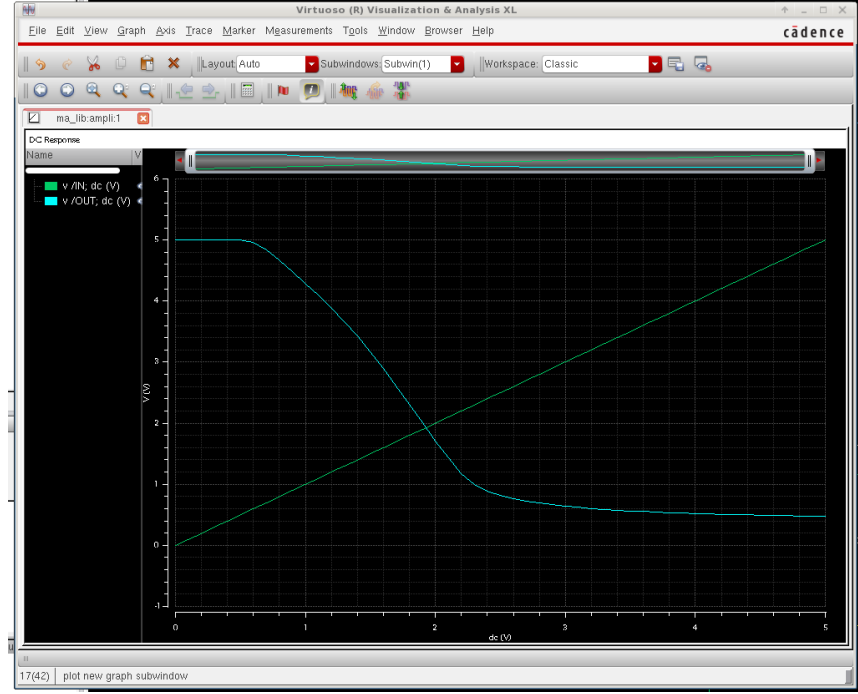

Figure 20 – Résultat d'une simulation DC

On décide d'ajouter dans la fenêtre un deuxième type de courbe, par exemple le courant fourni par l'alimentation de l'amplificateur. On va l'afficher dans un deuxième graphe apparaissant sur la même fenêtre graphique. Cliquez sur **Results/Direct Plot Form/New Subwindow** dans **Plotting Mode**. Dans la fenêtre **Direct Plot Form**, sélectionnez comme grandeur à afficher **Current** et **New SubWin** 

dans l'option **Plotting Mode**. Il ne faut plus sélectionner de nœuds pour afficher un courant, mais un des terminaux du générateur dont il est issu. Sur la schématique, cliquez sur le terminal de l'alimentation de l'amplificateur par lequel sort le courant. La figure ci-dessous présente le résultat de l'affichage graphique.

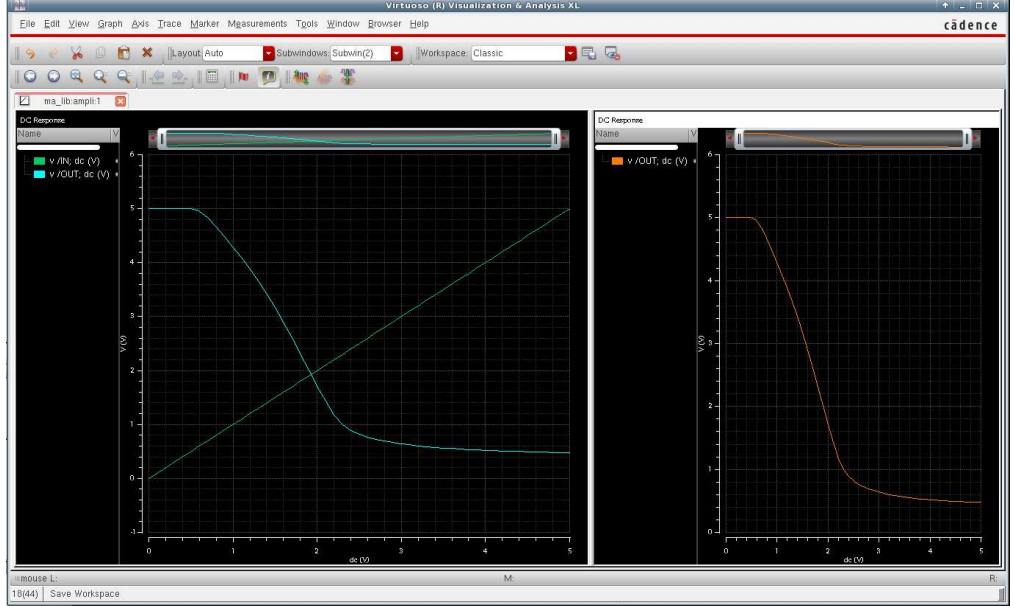

Figure 21 – Résultat d'une simulation DC

<u>Remarque :</u> vous pouvez sauver les paramètres de vos différentes analyses. Pour cela, cliquez sur **Session/Save State**. Donnez un nom à l'état de vos analyses. Vous pourrez les recharger à une prochaine ouverture de **Virtuoso Analog Design Environment** en cliquant sur **Session/Load State**.

### 5. Simulation AC

On réalise ensuite une simulation AC, grâce à laquelle nous allons calculer la fonction de transfert entre la sortie et l'entrée du montage. Avant de paramétrer la simulation, il est nécessaire de regarder comment sont configurées les sources de tension et de courant dans le circuit. Seuls les paramètres AC, qui définissent l'amplitude et la phase de ces sources qui seront supposées sinusoïdales, seront pris en compte durant la simulation. Comme nous voulons calculer la fonction de transfert entre l'entrée et la sortie, il convient de s'assurer que seule la source d'entrée excitera la source. Par exemple, si la source d'alimentation avait une amplitude AC non nulle, le simulateur considérerait aussi cette source sinusoïdale.

On modifie les paramètres de la source d'entrée Vin en éditant ses propriétés (fig. 22). Deux propriétés de la source vont être utilisées par la simulation AC :

- AC magnitude, qui donne l'amplitude de la source pendant la simulation AC, quelque soit la fréquence imposée par la simulation. On applique une amplitude de 1 V. Comme il s'agit du signal d'entrée de l'amplificateur, l'amplitude de la fonction de transfert sera donnée directement par l'amplitude de la tension de sortie.
- AC phase, qui donne la phase de la source pendant la simulation AC, quelque soit la fréquence imposée par la simulation.

A noter que le paramètre DC de la source sera utilisé pour fixer le point de fonctionnement de la source. Les autres paramètres (par exemple, ceux définissant la forme temporelle de la source seront ignorés). Vérifiez que le paramètre AC magnitude de la source Vdd est à 0 V.

| Apply To                                                                                                    | only cu                                                                                     | rrent 🔽 instance 🔽            |                                                                            |      |
|----------------------------------------------------------------------------------------------------|---------------------------------------------------------------------------------------------|-------------------------------|----------------------------------------------------------------------------|------|
| Show                                                                                                    | 🗌 syste                                                                                     | em 🗹 user 🗹 CDF               |                                                                            |      |
| (                                                                                                    | Browse                                                                                      | Reset Instance Labels Display | ()                                                                         |      |
| Pro                                                                                                    | perty                                                                                       | Value                         | Dis                                                                        | play |
| Libra                                                                                                    | ary Name                                                                                    | analogLib                     | off                                                                        |      |
| Cell                                                                                                    | Name                                                                                        | vsin                          | off                                                                        |      |
| Viev                                                                                                    | v Name                                                                                      | spectre                       | off                                                                        |      |
| Insta                                                                                                    | ince Name                                                                                   | Vin                           | off                                                                        |      |
|                                                                                                    |                                                                                             |                               |                                                                            | 3    |
|                                                                                                    |                                                                                             |                               |                                                                            |      |
|                                                                                                    |                                                                                             |                               |                                                                            |      |
|                                                                                                    |                                                                                             |                               |                                                                            |      |
| F                                                                                                    |                                                                                             |                               |                                                                            |      |
| s                                                                                                    |                                                                                             |                               |                                                                            |      |
|                                                                                                    |                                                                                             |                               |                                                                            |      |
| n.                                                                                                    |                                                                                             |                               |                                                                            |      |
| N                                                                                                    |                                                                                             |                               |                                                                            |      |
| n<br>C                                                                                                    |                                                                                             |                               |                                                                            |      |
| n<br>C<br>A                                                                                                    |                                                                                             |                               |                                                                            |      |
| n<br>C<br>A                                                                                                    |                                                                                             |                               |                                                                            |      |
| n<br>C<br>A<br>A                                                                                                    |                                                                                             |                               |                                                                            |      |
| N<br>C<br>A<br>A<br>X<br>Price magnitud                                                                                                    | ue                                                                                          |                               | 011                                                                        |      |
| N<br>E<br>A<br>A<br>X<br>Proc. magnitur<br>PAC phase                                                                                                    | че                                                                                          |                               | off                                                                        |      |
| N<br>C<br>A<br>A<br>X<br>Pric magimum<br>PAC phase<br>Delay time                                                                                                    | ue                                                                                          |                               | 011<br>017<br>017                                                          |      |
| N<br>C<br>A<br>A<br>X<br>PAC magmuu<br>PAC phase<br>Delay time<br>Offset voltage                                                                                                    | ч <del>в</del><br>3                                                                         | 1.5 V                         | 011<br>011<br>011                                                          |      |
| N<br>D<br>A<br>A<br>X<br>P n naymuu<br>P n naymuu<br>N | u <del>o</del><br>3                                                                         | 1.5 V<br>100.0m V             | 011<br>011<br>011<br>011                                                   |      |
| N<br>D<br>D<br>A<br>Proc. magninus<br>Proc. magninus<br>Proc. magninus<br>Proc. magninus<br>Proc. magninus<br>Delay time<br>Offset voltage<br>Amplitude<br>Initial phase f                                                                                                    | ue<br>9<br>for Sinusoid                                                                     | 1.5 V<br>100.0m V             | 011<br>011<br>011<br>011<br>011                                            |      |
| N<br>C<br>A<br>A<br>X<br>Proc magmuu<br>PAC phase<br>Delay time<br>Offset voltage<br>Amplitude<br>Initial phase f<br>Frequency                                                                                                    | ue<br>3<br>or Sinusoid                                                                      | 1.5 V<br>100.0m V<br>100M Hz  | 011<br>011<br>011<br>011<br>011<br>011                                     |      |
| N<br>C<br>A<br>A<br>X<br>PAC magmuu<br>PAC phase<br>Delay time<br>Offset voltage<br>Amplitude<br>Initial phase f<br>Frequency<br>Amplitude 2                                                                                                    | ue<br>?<br>for Sinusoid                                                                     | 1.5 V<br>100.0m V<br>100M Hz  | orr<br>orr<br>orr<br>orr<br>orr<br>orr                                     |      |
| N<br>N<br>C<br>A<br>A<br>X<br>PPC magnitud<br>PPC magnitud<br>PPC magnitud<br>Offset voltage<br>Amplitude<br>Initial phase f<br>Frequency<br>Amplitude 2<br>Initial phase f                                                                                                    | ve<br>a<br>or Sinusoid<br>or Sinusoid 2                                                     | 1.5 V<br>100.0m V<br>100M Hz  | 011<br>011<br>011<br>011<br>011<br>011<br>011<br>011<br>011                |      |
| N<br>N<br>C<br>A<br>A<br>X<br>Proc magmuu<br>PAC phase<br>Delay time<br>Offset voltage<br>Amplitude<br>Initial phase f<br>Frequency<br>Amplitude 2<br>Initial phase f<br>Frequency 2                                                                                                    | ue<br>9<br>for Sinusoid<br>for Sinusoid 2                                                   | 1.5 V<br>100.0m V<br>100M Hz  | 00<br>00<br>00<br>00<br>00<br>00<br>00<br>00<br>00<br>00<br>00<br>00<br>00 |      |
| N<br>N<br>C<br>A<br>A<br>PAC magnitude<br>PAC phase<br>Delay time<br>Offset voltage<br>Amplitude<br>Initial phase f<br>Frequency<br>Amplitude 2<br>Initial phase f<br>Frequency<br>EFM modulation                                                                                                    | ue<br>or Sinusoid<br>or Sinusoid 2<br>in Index                                              | 1.5 V<br>100. 0m V<br>100M Hz | <br>on<br>on<br>on<br>on<br>on<br>on<br>on<br>on<br>on                     |      |
| N<br>N<br>C<br>A<br>X<br>PAC magmute<br>PAC phase<br>Delay time<br>Offset voltage<br>Amplitude<br>Initial phase f<br>Frequency<br>Amplitude 2<br>Initial phase f<br>Frequency 2<br>FM modulatio<br>FM modulatio                                                                                                    | are<br>for Sinusoid<br>for Sinusoid 2<br>in Index<br>in frequency                           | 1.5 V<br>100.0m V<br>100M Hz  | 01<br>01<br>01<br>01<br>01<br>01<br>01<br>01<br>01<br>01<br>01<br>01       |      |
| N<br>N<br>C<br>A<br>A<br>X<br>N-C magmun<br>PAC phase<br>Delay time<br>Offset voltage<br>Amplitude<br>Initial phase f<br>Frequency<br>Amplitude 2<br>Initial phase f<br>Frequency 2<br>FM modulatio<br>AM modulatio<br>AM modulatio                                                                                                    | a<br>for Sinusoid<br>for Sinusoid 2<br>in index<br>in frequency<br>on frequency<br>on index | 1.5 V<br>100, 0n V<br>100H Hz | 01<br>01<br>01<br>01<br>01<br>01<br>01<br>01<br>01<br>01<br>01<br>01<br>01 |      |
| A A A A A A A A A A A A A A A A A A A                                                                                                    | or Sinusoid<br>or Sinusoid 2<br>in Index<br>in frequency<br>in Index                        | 1.5 V<br>100.0m V<br>100M Hz  | 011<br>011<br>011<br>011<br>011<br>011<br>011<br>011<br>011<br>011         |      |

Figure 22 – Paramètres AC d'une source de tension

Ensuite, on ajoute une nouvelle simulation en cliquant sur **Analysis/Choose**. Sélectionnez **AC** comme type d'analyse et définissez le type de balayage :

- Sweep variable : Frequency
- Start Stop : de 1 MHZ à 10 GHz
- Sweep Type : Logarithmic, Points Per Decade : 100

Cochez la case Enabled et cliquez sur OK pour valider l'analyse AC.

| Choosir     | ng Analyse  | s Virtu  | oso® Anal     | og Design Ei 🕆 | ×   |
|-------------|-------------|----------|---------------|----------------|-----|
| Analysis    | 🔾 tran      | 🔾 dc     | 🖲 ac          | 🔾 noise        |     |
|             | 🔾 xf        | 🔾 sens   | 🔾 dcmatch     | 🔾 stb          |     |
|             | 🔾 pz        | 🔾 sp     | 🔾 envlp       | 🔾 pss          |     |
|             | 🔾 pac       | 🔾 pstb   | 🔾 pnoise      | 🔾 pxf          |     |
|             | 🔾 psp       | 🔾 qpss   | 🔾 qpac        | 🔾 qpnoise      |     |
|             | 🔾 qpxf      | 🔾 qpsp   | 🔾 hb          | 🔾 hbac         |     |
|             | 🔾 hbnois    | 3        |               |                |     |
|             |             | AC An    | alysis        |                |     |
| Sweep Va    | riable      |          |               |                |     |
| 🖲 Freque    | ency        |          |               |                |     |
| 🔾 Desigr    | n Variable  |          |               |                |     |
| 🔾 Tempe     | rature      |          |               |                |     |
| 🔾 Compo     | onent Param | eter     |               |                |     |
| Model       | Parameter   |          |               |                |     |
| Sweep Ra    | nge         |          |               |                |     |
| ● Start-S   | itop        |          |               |                | _   |
| Center      | -Span       | Start 1M |               | stop 100       |     |
| Sween Tu    | no          |          |               |                |     |
| Groop Ty    | <b>—</b>    | 🖲 Poi    | nts Per Deca  | de 100         |     |
| Logarithmi  | c 🎽         | O Nur    | nber of Steps |                |     |
| Add Specifi | ic Points 🗌 | 1        |               |                |     |
| Specialize  | d Analyses  |          |               |                |     |
| None        |             |          |               |                |     |
| Enabled 👱   | 1           |          |               | Options        |     |
|             | 01          | Cano     | el Defaul     | ts Apply H     | elp |

Figure 23 – Configuration d'une simulation AC

Lancez la simulation. Dès que celle-ci est terminée, affichez les résultats en cliquant sur **Results/Direct Plot/ Main Form**. La fenêtre ci-dessous s'ouvre. On sélectionne l'option dB20 pour afficher le module de la fonction de transfert en dB. On ajoute ensuite une sous-fenêtre pour afficher la phase du signal. La figure ci-dessous présente donc le tracé du diagramme de Bode du montage amplificateur.

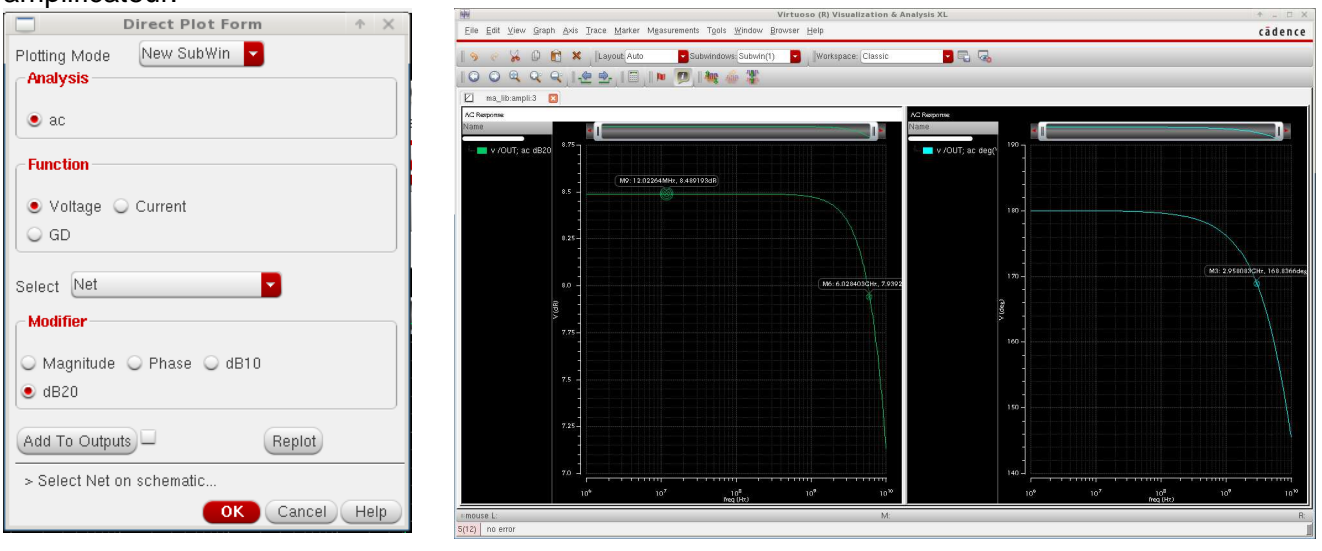

Figure 24 – Affichage de résultats de simulation AC

### 6. Opérateurs mathématiques

La fenêtre **Direct Plot Form** ne permet d'accéder qu'à quelques grandeurs physiques (tension, courant, puissance, transconductance, paramètres S, …), ce qui peut être limité dans certains cas, comme lors de simulations de circuits RF, qui nécessitent l'utilisation de grandeurs particulières (gain, point de compression à 1 dB, transformée de Fourier, …). A partir de la fenêtre d'affichage graphique, il est possible d'accéder à un utilitaire fournissant un grand nombre d'opérateurs mathématiques permettant de dériver des tensions, des courants ou des puissances simulés d'autres grandeurs.

Reprenez l'exemple précédent de simulation dc. Nous allons afficher le courant en dBA. Relancer la simulation et afficher la réponse DC du nœud de sortie. Depuis la fenêtre ADE XL, cliquez sur le menu **Tools/Calculator** ou dans l'onglet **Output Setups**, ajoutez une nouvelle expression, puis cliquez dans le champ **Expression/Signal/File** pour ouvrir l'outil Calculator.

La fenêtre de la figure 25 s'ouvre. Une calculatrice et un ensemble de fonctions mathématiques apparaissent, on peut y accéder par simple clic. On observe aussi une ligne dans laquelle il est possible de taper la fonction mathématique.

| W Virtuoso (R) Visualization & Analysis XL calculator                                                                                                    | ↑ _ □ ×             |
|----------------------------------------------------------------------------------------------------|---------------------|
| Elle <u>T</u> ools <u>View</u> <u>Options</u> <u>Constants</u> <u>H</u> elp                                                                                                    | cādence             |
| In Context Results DB: home/boyer/simu_2013/Sim/ma_lib/ampli/adext/results/data/.tmpADEDir_boyer/ma_lib:ampli:2/simulation/ampli/sp                                                                                                    | ectre/schematic/psf |
| _ app plot erplot _ II                                                                                                    |                     |
| Ovt Ovf ●vdc Ovs Op Ovar Ovn Osp Ovswr Ohp Ozm                                                                                                    |                     |
| it o if o idc o is o pt o mp o vn2 o zp o yp o gd o data                                                                                                    |                     |
| 🔁 Off 🔾 Family 🔾 Wave 🗹 Clip 🛛 🖏 🛲 New Subwindow 🔜 🐲 🛯 🥅                                                                                                    |                     |
| Key       ØX       dB20[VDC('/OUT")]         7       8       9       /         4       5       6       -         1       2       3       -         0       ±       +       Image: Image: Imag |                     |
| Stack                                                                                                    | ē×                  |
|                                                                                                    |                     |
| Function Panel                                                                                                    | ē ×                 |
| Math 🔽 Q                                                                                                    |                     |
| 1% in<br>10°% iog10<br>abs sqft<br>dB10 × <sup>4+2</sup><br>102200 y <sup>4+</sup> ×<br>exp<br>int                                                                                                    |                     |
| Function Panel Expression Editor Memories                                                                                                    |                     |
| status area                                                                                                    |                     |
| 53 Reset GUI                                                                                                    |                     |

Figure 25 – Outil Calculator

On va utiliser la fonction **dB20** pour afficher la tension sur le nœud de sortie en dBV. Celles-ci sont accessibles dans le panneau **Function Panel** (en bas de l'outil Calculator). On va d'abord sélectionner la courbe ou le nœud à partir duquel on va récupérer une tension ou un courant puis appliquer la fonction **dB20**. Cochez la case **vdc** (tension d'un nœud obtenue par une simulation DC) ou **idc** (courant passant par un terminal obtenu par une simulation DC) et sélectionnez une courbe en cliquant dessus directement sur l'affichage graphique. La tension du nœud ou de la courbe sélectionnée apparaît dans la ligne de commande. Ensuite, on applique la fonction sur le signal récupérer. Cliquez sur **dB20**, puis cliquez sur **Tools/Plot** ou sur l'icône pour afficher le résultat. Pour récupérer les points dans un tableur Excel, cliquez sur l'icône . Pour ajouter cette expression

dans les expressions à afficher par ADE XL, cliquez sur l'icône

Il existe d'autres fonctions, nous ne détaillerons que les fonctions qui vous sont susceptibles de vous être utiles lors de cet APP. Reportez vous aux documentations en ligne sur Cadence disponibles sur le site de l'AIME pour plus d'informations. Le tableau ci-dessous donne les fonctions simples permettant d'analyser l'amplitude d'un signal.

| Opérateur | Fonction            |
|-----------|---------------------|
| mag       | Amplitude ou module |
| phase     | Phase               |
| real      | Partie réelle       |

| imag  | Partie imaginaire                  |
|-------|------------------------------------|
| In    | Logarithme néperien                |
| log10 | Logarithme en base 10              |
| dB10  | dB pour des grandeurs en puissance |
| dB20  | dB pour des grandeurs en           |
|       | tension/courant                    |

Le tableau ci-dessous liste un ensemble de fonctions spéciales qui vous seront utiles.

| Opérateur   | Fonction                                                        |
|-------------|-----------------------------------------------------------------|
| average     | Valeur moyenne d'un signal                                      |
| bandwidth   | Calcul de la bande passante d'un signal                         |
| compression | valeur du point de compression à 1 dB                           |
| dBm         | Retourne la valeur en dBm d'une puissance                       |
| dft         | Réalise la transformée de Fourier discrète d'un signal temporel |
| frequency   | Evalue la fréquence d'un signal<br>périodique                   |
| ipn         | Tracé du point d'interception d'ordre N                         |
| rms         | Renvoie la valeur RMS d'un signal                               |

## VIII. Création d'un symbole

Jusque là, nous avons construit le schéma électrique d'un circuit et directement appliqué des stimuli électriques afin de simuler son fonctionnement. Cependant, en pratique, il est plus intéressant de créer un symbole pour chaque circuit, puis de créer une vue séparée dédiée à la simulation de ce circuit. Cette démarche vous permettra de créer un design hiérarchique, composé de plusieurs sous circuits de bas niveau et représentés par des symboles. De cette manière, votre design sera plus portable et totalement indépendant de tous les setup de simulation utilisés pour valider les différents blocs du circuit.

On va commencer par récupérer la schématique précédente. Depuis la fenêtre de saisie de schématique **Virtuoso Schematic Editor XL** de la vue ampli, cliquez sur **File/Save a copy** et sauvez le sous ampli\_symbol. Vous pouvez fermer la fenêtre contenant la vue ampli et ouvrir la nouvelle vue depuis Library Manager.

Sur la nouvelle schématique, vous pouvez supprimer les générateurs de tension nécessaires à la simulation. Afin de créer un symbole, il est nécessaire d'indiquer les broches entrées sorties (I/O pins) de la cellule, ainsi que les broches d'alimentation. Cliquez sur **Create/Pin** ou sur le bouton « P » pour ajouter des I/O. Un fenêtre s'ouvre dans laquelle vous devez indiquez le nom de l'I/O et sa direction (ce paramètre n'a pas de signification électrique, il n'influe que sur l'apparence de la pin). Créez l'entrée In et la sortie Out sur la schématique. Si ce n'est pas déjà fait, ajoutez les symboles globaux Vdd et Gnd pour indiquez les pins d'alimentation et de masse (symboles globaux). Ceux-ci sont inclus dans la librairie analogLib. La figure 26 présente le résultat obtenu qui va nous servir à générer le symbole.

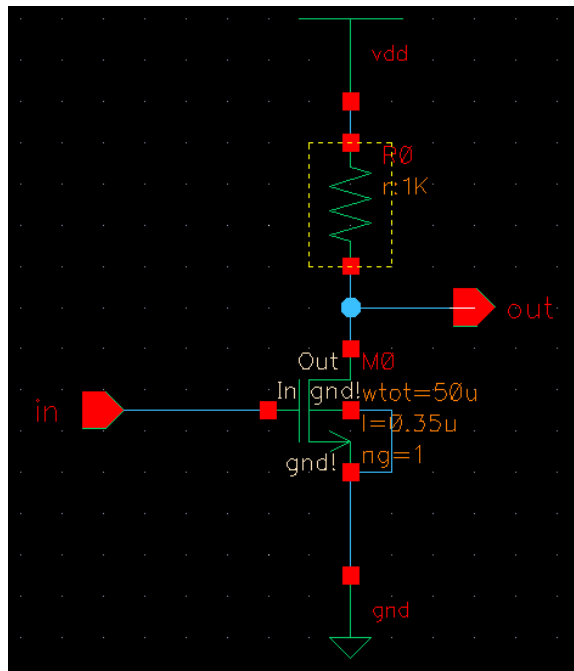

Figure 26 – Schéma servant à créer le symbole pour ce circuit

Pour créer le symbole, cliquez sur **Create/Cellview/From cellview** ... La fenêtre ci-dessous s'ouvre. Indiquez le nom de votre librairie, de la cellule et de la vue concernée (ampli\_symbol) puis validez.

|                                | Cellview From Cellview | $\uparrow \times$ |
|--------------------------------|------------------------|-------------------|
| Library Name<br>Cell Name      | ma_lib<br>ampli_symbol | Browse            |
| From View Name<br>To View Name | schematic 🔽            |                   |
| Tool / Data Type               | schematicSymbol        |                   |
| Display Cellview               | <b>⊻</b>               |                   |
| Edit Options                   | $\checkmark$           |                   |
|                                | OK Cancel Defaults     | Apply Help        |

Figure 27 – Création d'un nouveau symbole à partir d'une schématique

La fenêtre **Symbol Generation Options** s'ouvre pour ajuster la position des pins sur le symbole et modifier la forme du symbole. Cliquez sur OK, le symbole est généré automatiquement et apparaît comme une boîte rectangulaire entourée des I/O spécifiées précédemment (fig. 28). Les broches d'alimentation et de masse n'apparaissent pas sur le symbole, car il s'agit de symboles globaux. Si le symbole est satisfaisant, sauvez le puis fermez la fenêtre de saisie de la schématique.

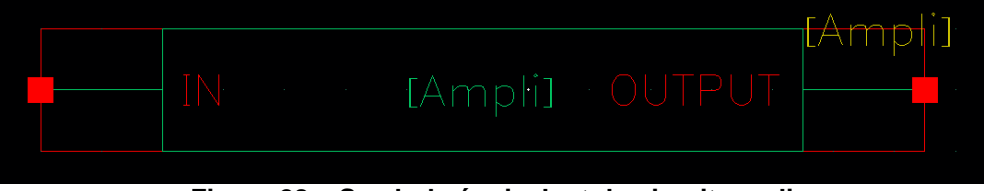

Figure 28 – Symbole équivalent du circuit ampli

On va maintenant pouvoir réutiliser ce symbole et le simuler. Pour cela, créez une nouvelle schématique appelée ampli\_simu puis ouvrez l'éditeur de schématique Virtuoso. Ajoutez les symboles Vdd et Gnd, un générateur de tension continu Vdc et un générateur de tension sinusoïdal

(librairie analogLib), puis le symbole ampli\_symbol, inclus dans votre librairie (ma\_lib). Connectez les différents éléments comme dans la figure ci-dessous. Vous pouvez ajouter une pin en sortie et y connecter un fil avec la sortie du symbole ampli\_symbol, afin de pouvoir sélectionner la sortie en simulation (fig. <u>29</u>).

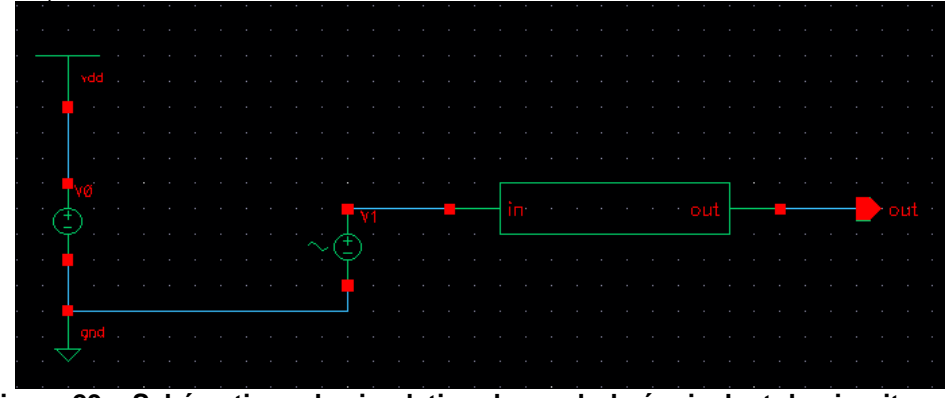

Figure 29 – Schématique de simulation du symbole équivalent du circuit ampli

Sauvez la schématique et vérifiez qu'il n'y ait pas d'erreurs. Vous pouvez lancer l'environnement de simulation et refaire les simulations réalisées dans le chapitre précédent.

## IX. <u>Simulation paramétrique – Tracé de la caractéristique</u> Ids(Vds,Vgs) d'un transistor

Une simulation paramétrique permet de modifier un paramètre du modèle (par exemple, la valeur d'une résistance, la longueur d'une grille, la tension DC d'une source de tension), de balayer les valeurs prises par un des paramètres du modèle et de simuler son influence sur les performances du circuit.

On réalise maintenant une simulation DC afin de tracer la caractéristique Ids(Vds,Vgs) du transistor NMOS de l'amplificateur précédent. Cette courbe nous permet de déterminer le courant maximal fourni par le transistor en fonction de Vgs, et les points de fonctionnement de l'amplificateur (lorsque le transistor est chargé par une résistance). La schématique de l'amplificateur est reprise, la résistance est supprimée. La figure ci-dessous présente la schématique utilisée pour cette simulation. Deux générateurs Vdrain et Vgate ont été placé sur le drain et sur la grille du transistor, leur propriété DC est fixée par défaut à 1 V.

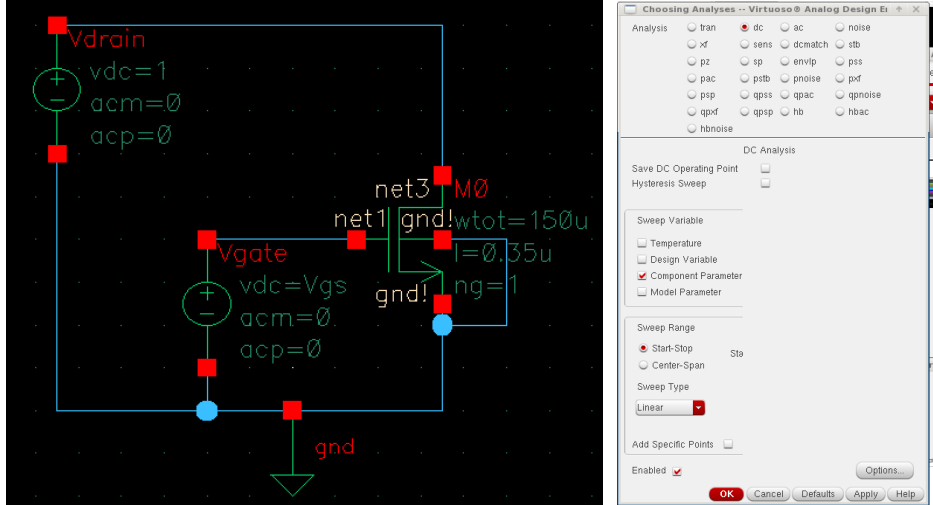

Figure 30 – Schématique de simulation de la caractéristique I(V) d'un transistor NMOS et paramétrage de la simulation DC

Pour tracer la caractéristique Ids(Vds,Vgs), la simulation DC va balayer la tension Vds. Ainsi, nous pourrons tracer l'évolution du courant Ids en fonction de Vds, mais pour une seule valeur de Vgs (voir figure 30 pour le paramétrage de la simulation DC de la tension de drain). Pour faire varier Vgs, nous allons faire passer la tension DC du générateur Vgate comme paramètre.

Pour cela, il faut d'abord créer une variable qui caractérise la tension DC du générateur de tension de grille. Pour cela, affichez les propriétés de la source Vgate. Rentrez la valeur Vgs dans le champ Vdc. Vgs est une nouvelle variable qui va nous permettre de balayer la valeur de la tension DC du genérateur Vgate.

On va définir sa valeur à partir de la fenêtre ADE XL. Dans le menu Data View, sous Global Variable, cliquez sur Add variable. Spécifiez le nom de la variable dans le champ Name ainsi que sa valeur dans le champ Value, cliquez sur Add puis validez (Fig. 31). La variable apparaît dans le champ **Global Variables**. La simulation analogique peut être lancée en prenant la valeur qui vient d'être spécifiée pour Vgs.

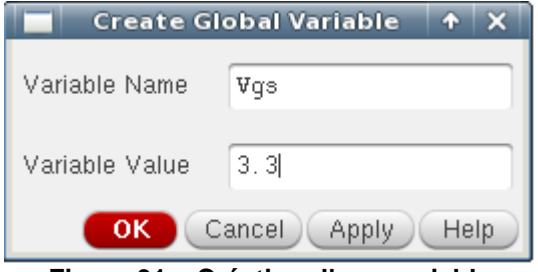

Figure 31 – Création d'une variable

Cependant, de cette manière, on ne peut spécifier qu'une valeur unique par simulation pour cette variable, et on ne peut donc pas réaliser une simulation paramétrique. Dans le menu Data View, éditez la variable Vgs. La fenêtre ci-dessous s'ouvre qui permet de configurer le type et l'étendue du balayage sur cette variable (par exemple, de 0 V à 5 V, par pas de 1 V). On sélectionne Exclusion pour ne pas inclure la valeur par défaut de la variable dans la liste des simulations à effectuer.

| Paramete         | rize 🛧 🗙             |
|------------------|----------------------|
|                  | Add Specification    |
| Values: 3.3      | Inclusion  Exclusion |
| From/To          |                      |
| Step Type Linear | From 0               |
| Step Size: 1     | To 5                 |
| Delete Spec      | Ok Cancel Help       |

Figure 32 – Configuration du balayage d'une variable pour une simulation paramétrique

Enfin, cliquez sur le bouton , ce qui lance la simulation paramétrique. Une nouvelle fenêtre s'ouvre pour vous indiquer l'état d'avancement de la simulation. Une fois la simulation terminée, vous pouvez sélectionner les nœuds à visualiser (**Results/Direct Plot/Main form**). Le résultat de simulation s'affiche avec plusieurs courbes associées aux différentes valeurs du paramètre Vgs, comme le montre la figure 33.

L'axe des abscisses correspond à la tension Vds, balayée par la simulation DC. L'axe des ordonnées correspond au courant lds, mesuré sur le terminal négatif du générateur Vdrain (celui-ci fournit le courant de canal du transistor). Les différentes courbes correspondent aux différentes valeurs prises par Vgs entre 0 et 5 V. On retrouve la caractéristique I(V) habituelle d'un transistor MOS. Le courant maximum fourni par ce transistor est de 150 mA.

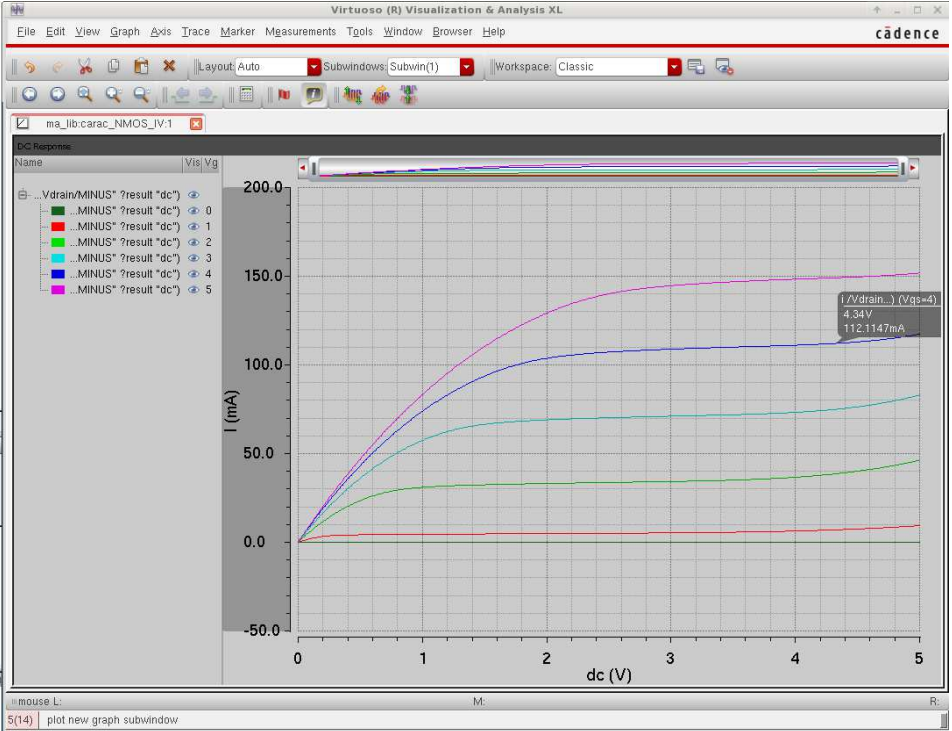

Figure 33 – Résultat de la simulation paramétrique – Caractéristique Ids(Vds,Vgs) du transistor NMOS de l'amplificateur

## X. Modification de la température

Les caractéristiques de la plupart des composants réalisés en process de fabrication CMOS sont dépendantes de la température. Il est donc indispensable de vérifier par simulation si les performances d'un circuit restent acceptables lorsque la température varie. Par défaut, la température utilisée par le simulateur SPECTRE est de 27°c. Pour la modifier, dans la fenêtre ADE XL, faites un clic droit au-dessus du test dans le menu **Data View**, puis sélectionnez **Temperature** pour ouvrir une fenêtre qui va modifier la température utilisée en simulation (Fig. 34).

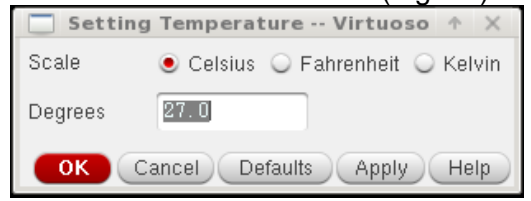

Figure 34 – Modification de la température utilisée en simulation

En général, il est préférable de simuler les performances d'un circuit à différentes températures d'une gamme de température donnée (par exemple, balayer par pas de 20°C l'intervalle -40°c à 120°c). Au lieu de modifier manuellement la température avant chaque simulation, il est préférable de réaliser une simulation paramétrique, dans laquelle la température est un des paramètres. Par exemple, reprenons le cas précédent dans lequel nous tracions la caractéristique Ids(Vds ;Vgs). Nous avions défini un premier paramètre : la tension de grille Vgs. Dans le menu **Data View**, créez une variable **temperature**. Clic droit sur cette nouvelle variable, éditez la et définisser le balayage à effectuer sur la température.

Configurez le balayage de cette variable (par exemple, 3 points entre 0°c et 80°c, càd 0°c, 40°c et 80°c). La simulation paramétrique va donc se faire sur 2 variables : Vgs et temperature vont être balayés. Puisque nous avons défini 6 points pour Vgs et 3 pour temperature, le simulateur va lancer

18 simulations. Le résultat de la simulation est présenté en Fig. 36, seules 3 courbes ont été conservé (Vgs = 5V, T°c = 0°c, 40°c et 80°c).

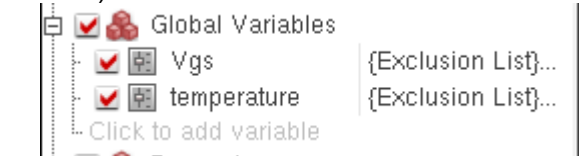

Figure 35 – Vgs et temperature comme variables pour l'analyse paramétrique

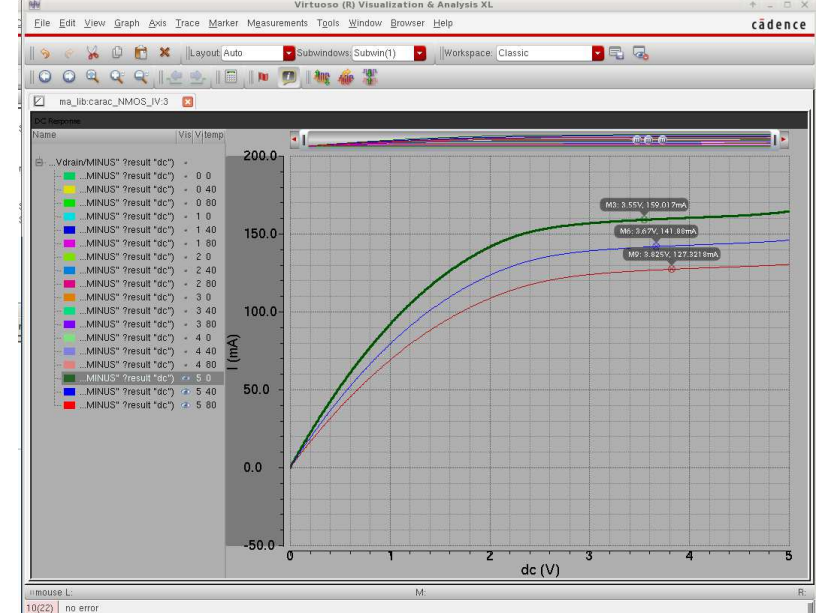

Figure 36 – Modification de la température utilisée en simulation

## XI. Analyse des corners

Jusqu'ici, nous avons réalisé des simulations en employant les modèles typiques des composants des librairies du design kit AMS C35. Les modèles typiques correspondent au cas où les paramètres du process de fabrication du circuit prennent les valeurs prévues. En pratique, ce n'est jamais le cas, car il existe toujours des variations de process, qui risquent de modifier les performances d'un circuit. Il est donc nécessaire d'analyser les performances du circuit simulé en tenant compte des variations process. Pour cela, on réalise une analyse des corners. Elle correspond à une approche pire cas. Il s'agit de simuler le circuit à différentes limites ou corners du process. Le design kit AMS C35 fournit des modèles typiques et pire cas des composants, correspondant aux pires variations que peuvent subir les paramètres de leur process de fabrication.

Au-delà des variations de process, il existe d'autres sources de variations des performances de circuits : les variations de température et de tension d'alimentation. Il convient donc de simuler le circuit aux valeurs typiques et aux limites de températures de fonctionnement et tensions d'alimentation du circuit

Retournez sur la fenêtre CIW et cliquez sur **HIT-KIT Utilities/Simulation Utilities/Corner Analysis**. La fenêtre ci-dessous s'ouvre. Les modèles CMOS concernés sont inclus dans la librairie cmos53, qui apparaît dans le champ MOS Model.

| _                                                                                  | HIT-I     | Cit Corner Definition Tool | + >             |
|------------------------------------------------------------------------------------|-----------|----------------------------|-----------------|
| Simulator 🥑 spectre                                                                |           |                            |                 |
| Path to Models /soft/ams410                                                        | /spectre/ | c35/soac 🔽                 |                 |
| Select Corners for Model Gro                                                       | ups:      |                            |                 |
| 🔲 ind                                                                              | tm        | hq lq                      | Change          |
| 🗌 cap                                                                              | tm        | wp ws                      | Change          |
| bip                                                                                | tm        | hs hb lb                   | Change          |
| 🗌 res                                                                              | tm        | wp ws                      | Change          |
| 📃 esddiode                                                                         | tm        | lbv hbv                    | Change          |
| 🗹 cmos53                                                                           | tm        | wp ws                      | Change          |
| <ul> <li>temperature</li> <li>Vsupply</li> <li>Additional Votiable Name</li> </ul> | 27        | 0 80<br>3 3.6              | Remove          |
| Additional variable Name:                                                          |           |                            | Add             |
| Corner Name Prefix:                                                                | corr      | er                         |                 |
| Number Of Corners:                                                                 | 1 +       | 8                          | Edit Corners -> |
| Design Customization File (D<br>Corners File:<br>Load DC                           | CF):      | Save DCF Save I            | DCF As          |
| (C) ams AG                                                                         |           |                            | v2.25-120910    |
|                                                                                    |           |                            | Close Help      |

Figure 37 – Configuration d'une analyse des corners

Le chemin d'accès vers les modèles des composants de la librairie AMS est indiqué dans **Path to Models**. Par défaut, le chemin d'accès est : /soft/ams410/spectre/h35/soac. Il est possible que les modèles contenus dans cette librairie posent problème lors des simulations corners. Si c'est le cas, sélectionnez comme chemin d'accès : /soft/ams410/spectre/h35.

Le premier volet de la fenêtre concerne les corners de type process : il s'agit de sélectionner sur quels composants de la librairie la simulation corner va agir (MOS, bipolaire, résistance...) et quelles types de modèles on va sélectionner pour simuler les modifications de process qui affectent ces composants. La librairie cmos53 (c35) contient différentes sections pour les transistors MOS, correspondantes aux différents corners :

- Tm : typical mean (conditions typiques)
- Ws : worst-case speed (vitesse la plus faible)
- Wp : worst-case power (consommation la plus forte, correspondant à la vitesse la plus grande)
- Wo : worst-case one (1 logique)
- Wz : worst-case zero (0 logique)

Ces conditions vont s'appliquer aux différents éléments du modèle : transistor CMOS, résistance, capacité, transistor bipolaire et inductance. Pour simuler tous ces corners, il est nécessaire de sélectionner le type de composant (par exemple cmos53 pour les transistors MOS) puis les corners que l'on veut tester (par défaut, ils sont tous sélectionner ; cliquez sur le bouton Change pour modifier la sélection).

Les deux autres volets permettent de définir les corners en température et en tension d'alimentation (Vsupply). De même, cliquez sur le bouton Change pour modifier la liste de corner en température et tension d'alimentation. En général, on sélectionne un valeur typique, puis une valeur min (corner min.) et max (corner max). Pour voir la liste des corners générée, cliquez sur le bouton **Edit corners** (Fig. 38).

|                                                                                                    |                                                         |                                                                           | HIT-Kit C                                                                                 | orner | List Tool   |          |                         | $\uparrow \times$ |
|----------------------------------------------------------------------------------------------------|---------------------------------------------------------|---------------------------------------------------------------------------|-------------------------------------------------------------------------------------------|-------|-------------|----------|-------------------------|-------------------|
| Corner Name<br>corner001<br>corner002<br>corner003<br>corner004<br>corner005<br>corner005<br>corner008<br>corner009 | tempe<br>27<br>0<br>80<br>0<br>80<br>0<br>80<br>0<br>80 | rature Vau<br>3.3<br>3.6<br>3.6<br>3.6<br>3.6<br>3.6<br>3.6<br>3.6<br>3.6 | HIT-Kit C<br>mpply cmo-<br>tm<br>wp<br>wp<br>wp<br>wp<br>wp<br>ws<br>ws<br>ws<br>ws<br>ws | s53   | List Tool   |          |                         | * ×               |
| Remove Se                                                                                                    | lected                                                  | Rena                                                                      | me Corners                                                                                |       | Set Selecte | d in ADE | Save DCI<br>Defaults Ap | =<br>plyHelp      |

Figure 38 – Liste des corners

Dès que vous avez fini de remplir cette fenêtre, il vous faut sauvegarder cette liste de corner, dans un fichier au format .dcf. Cliquez sur le bouton **Save DCF As...**, sélectionnez le répertoire à l'aide de la fenêtre pop-up puis entrez le nom de votre fichier dans le champ **Corners File**. Cliquez sur **OK** puis **Close**.

On revient ensuite sur la fenêtre ADE GXL. Nous allons cette fois l'utiliser complètement, sans passer par la fenêtre ADE XL. Toute la configuration d'une simulation, son lancement et l'affichage des données peut se faire depuis cette fenêtre. Dans le menu **Dataview** en haut à gauche, on peut voir l'ensemble des tests (simulations), variables, paramètres, corners... associées à une schématique. En double cliquant sur ceux-ci, on peut accéder à leurs propriétés.

Avant de configurer l'analyse corner, il est nécessaire de configurer un ou plusieurs tests (simulations). Comme l'analyse paramétrique, l'analyse corner ne fait que lancer plusieurs fois la même simulation, mais pour différentes valeurs passées à une ou plusieurs variables (en l'occurrence, des modèles de composants, la température et la tension d'alimentation pour l'analyse corner).

Une fois la simulation configurée, cliquez sur **Create/Corner** ou sur l'icône du sur Corner dans le menu **Dataview**. La fenêtre ci-dessous s'ouvre, avec par défaut un seul corner correspondant au cas nominal (process, température tension nominal). Nous allons commencer par importer le fichier .dcf précédent qui contient la liste de nos corners. Tous les corners se chargent. Sélectionnez les corners que vous voulez tester, puis cliquez sur OK. Il est possible de modifier les valeurs de température et de tension depuis cet écran.

#### **Conception CMOS Analogique**

| C<br>Launch File Create Tools Opt | ions Run Parasitics ' | Window Help     |                                                                                                    | Virtuo     | oso@                                                                                                    | Analog D   | esigi                                                                                                    | n Environm | ent                                                                                                    | XL Editing: | ma_                                                                                                    | lib ampli_c | ornei                                                                                                    | r adexl        |                                                                                                    |            |                                                                                                    |            |                                                                     |            |           | +<br>cā | - @ ×<br>dence |
|-----------------------------------|-----------------------|-----------------|----------------------------------------------------------------------------------------------------|------------|----------------------------------------------------------------------------------------------------|------------|----------------------------------------------------------------------------------------------------|------------|----------------------------------------------------------------------------------------------------|-------------|----------------------------------------------------------------------------------------------------|-------------|----------------------------------------------------------------------------------------------------|----------------|----------------------------------------------------------------------------------------------------|------------|----------------------------------------------------------------------------------------------------|------------|---------------------------------------------------------------------|------------|-----------|---------|----------------|
|                                   |                       |                 |                                                                                                    |            |                                                                                                    |            |                                                                                                    |            |                                                                                                    |             |                                                                                                    |             |                                                                                                    |                |                                                                                                    |            |                                                                                                    |            |                                                                     |            |           | cu      | dence          |
|                                   | » Iworkspace: Bas     | db lloada       |                                                                                                    | -11 (46)   | <i>.</i>                                                                                                    |            |                                                                                                    |            | _                                                                                                    |             | -                                                                                                    | _           | -                                                                                                    | _              | -                                                                                                    | _          | _                                                                                                    | _          | _                                                                   |            |           |         | _              |
| Data Maw                          | 2.4 X                 |                 | Run, s                                                                                                    | weeps and  | Corne                                                                                                    | ers 🔽 🌑    |                                                                                                    |            |                                                                                                    |             |                                                                                                    |             |                                                                                                    |                |                                                                                                    |            |                                                                                                    |            |                                                                     |            |           |         |                |
| Data view                         | am                    | ipli_comer      | ad                                                                                                    | exi        |                                                                                                    |            |                                                                                                    |            |                                                                                                    | 6           |                                                                                                    | -           |                                                                                                    |                |                                                                                                    |            |                                                                                                    |            |                                                                     |            |           |         | ×              |
| Ė ፼@ tests                        |                       |                 |                                                                                                    |            |                                                                                                    |            |                                                                                                    |            |                                                                                                    | Corne       | irs S                                                                                                    | etup        |                                                                                                    |                |                                                                                                    |            |                                                                                                    |            |                                                                     |            |           | τX      |                |
| Simulator spectre                 |                       | 1 🎖 🖸 🖸         |                                                                                                    | ° 1° 11    | 1 80                                                                                                    |            | 1                                                                                                    | <u>1</u>   |                                                                                                    |             |                                                                                                    |             |                                                                                                    |                |                                                                                                    |            |                                                                                                    |            |                                                                     |            |           |         |                |
| - w tran 0 100n conserv:          | C35B4_corJres.scs     | restm           |                                                                                                    |            | _                                                                                                    |            |                                                                                                    |            | _                                                                                                    |             |                                                                                                    |             |                                                                                                    |                |                                                                                                    |            |                                                                                                    |            |                                                                     |            |           |         | <u> </u>       |
| - Click to add analysis           |                       |                 | 0                                                                                                    |            |                                                                                                    |            | 0                                                                                                    |            |                                                                                                    |             | 0                                                                                                    |             |                                                                                                    |                | u -                                                                                                    |            |                                                                                                    |            | 0                                                                   |            |           | 0       |                |
| Click to add test                 | Corners               | Mominal         | <b>×</b>                                                                                                    | _comer001  | 2                                                                                                    | comer002   | ~                                                                                                    | corner003  | 2                                                                                                    | corner004   | ~                                                                                                    | comer005    | 2                                                                                                    | comer006       | ¥                                                                                                    | _comer007  | <b>Z</b>                                                                                                    | _comer008  | <b>×</b>                                                            | _comer003  |           |         |                |
| Global Variables                  | Temperature           |                 |                                                                                                    |            |                                                                                                    |            |                                                                                                    |            |                                                                                                    |             |                                                                                                    |             |                                                                                                    |                |                                                                                                    |            |                                                                                                    |            |                                                                     |            |           |         |                |
| 🛱 🗹 🍓 Corners                     | Vsupply               |                 |                                                                                                    | 3.3        |                                                                                                    | 3          |                                                                                                    | 3          |                                                                                                    | 3.6         |                                                                                                    | 3.6         |                                                                                                    | 3              |                                                                                                    | 3          |                                                                                                    | 3.6        |                                                                     | 3.6        |           |         |                |
| Nominal                           | temperature           |                 |                                                                                                    | 27         |                                                                                                    | 0          |                                                                                                    | 80         |                                                                                                    | 0           |                                                                                                    | 80          |                                                                                                    | 0              |                                                                                                    | 80         |                                                                                                    | 0          |                                                                     | 80         |           |         |                |
| emperature 30                     | Parameters            |                 |                                                                                                    |            |                                                                                                    |            |                                                                                                    |            |                                                                                                    |             |                                                                                                    |             |                                                                                                    |                |                                                                                                    |            |                                                                                                    |            |                                                                     |            |           |         | 10             |
| m cmos53.scs cmostr               | Click to add          |                 |                                                                                                    |            |                                                                                                    |            |                                                                                                    |            |                                                                                                    |             |                                                                                                    |             |                                                                                                    |                |                                                                                                    |            |                                                                                                    |            |                                                                     |            |           |         |                |
| C35B4_corner002                   | bip.scs               |                 |                                                                                                    | biptm      |                                                                                                    | biptm      |                                                                                                    | biptm      | 12                                                                                                    | biptm       |                                                                                                    | biptm       |                                                                                                    | biptm          |                                                                                                    | biptm      | 12                                                                                                    | biptm      |                                                                     | biptm      |           |         |                |
| 🖲 🗹 👗 C35B4_corner003             | Cap.scs               |                 |                                                                                                    | captm      |                                                                                                    | captm      |                                                                                                    | captm      |                                                                                                    | captm       |                                                                                                    | captm       |                                                                                                    | captm          |                                                                                                    | captm      |                                                                                                    | captm      |                                                                     | captm      |           |         |                |
| Click to add comer                | esddiode.scs          |                 | 2                                                                                                    | esddiodetm | 2                                                                                                    | esddiodetm | 1                                                                                                    | esddiodetm | 2                                                                                                    | esddiodetm  | 1                                                                                                    | esddiodetm  | <u>×</u>                                                                                                    | esddiodetm     | 1                                                                                                    | esddiodetm | <u>×</u>                                                                                                    | esddiodetm |                                                                     | esddiodetm |           | 12      |                |
| E 💽 Setup States                  | ind.scs               |                 |                                                                                                    | indtm      |                                                                                                    | indtm      |                                                                                                    | indtm      |                                                                                                    | indtm       |                                                                                                    | indtm       |                                                                                                    | indtm<br>restm |                                                                                                    | indtm      |                                                                                                    | indtm      |                                                                     | indtm      |           |         |                |
|                                   | Click to add          |                 | -                                                                                                    | 10500      | -                                                                                                    | resun      |                                                                                                    | resur      | -                                                                                                    | resuit      |                                                                                                    | resuit      | -                                                                                                    | resuit         | -                                                                                                    | 165Uil     | -                                                                                                    | resun      |                                                                     | resuit     |           |         |                |
|                                   | Model Group(s)        |                 | <moo< td=""><td>telgroup&gt;</td><td><mo(< td=""><td>delgroup&gt;</td><td><mo< td=""><td>delgroup&gt;</td><td><mc< td=""><td>odelgroup&gt;</td><td><m0< td=""><td>delgroup&gt;</td><td><moc< td=""><td>delgraup&gt;</td><td><mot< td=""><td>lelgroup&gt;</td><td><mod< td=""><td>lelgroup&gt;</td><td><moc< td=""><td>felgroup&gt;</td><td></td><td></td><td></td></moc<></td></mod<></td></mot<></td></moc<></td></m0<></td></mc<></td></mo<></td></mo(<></td></moo<> | telgroup>  | <mo(< td=""><td>delgroup&gt;</td><td><mo< td=""><td>delgroup&gt;</td><td><mc< td=""><td>odelgroup&gt;</td><td><m0< td=""><td>delgroup&gt;</td><td><moc< td=""><td>delgraup&gt;</td><td><mot< td=""><td>lelgroup&gt;</td><td><mod< td=""><td>lelgroup&gt;</td><td><moc< td=""><td>felgroup&gt;</td><td></td><td></td><td></td></moc<></td></mod<></td></mot<></td></moc<></td></m0<></td></mc<></td></mo<></td></mo(<> | delgroup>  | <mo< td=""><td>delgroup&gt;</td><td><mc< td=""><td>odelgroup&gt;</td><td><m0< td=""><td>delgroup&gt;</td><td><moc< td=""><td>delgraup&gt;</td><td><mot< td=""><td>lelgroup&gt;</td><td><mod< td=""><td>lelgroup&gt;</td><td><moc< td=""><td>felgroup&gt;</td><td></td><td></td><td></td></moc<></td></mod<></td></mot<></td></moc<></td></m0<></td></mc<></td></mo<> | delgroup>  | <mc< td=""><td>odelgroup&gt;</td><td><m0< td=""><td>delgroup&gt;</td><td><moc< td=""><td>delgraup&gt;</td><td><mot< td=""><td>lelgroup&gt;</td><td><mod< td=""><td>lelgroup&gt;</td><td><moc< td=""><td>felgroup&gt;</td><td></td><td></td><td></td></moc<></td></mod<></td></mot<></td></moc<></td></m0<></td></mc<> | odelgroup>  | <m0< td=""><td>delgroup&gt;</td><td><moc< td=""><td>delgraup&gt;</td><td><mot< td=""><td>lelgroup&gt;</td><td><mod< td=""><td>lelgroup&gt;</td><td><moc< td=""><td>felgroup&gt;</td><td></td><td></td><td></td></moc<></td></mod<></td></mot<></td></moc<></td></m0<> | delgroup>   | <moc< td=""><td>delgraup&gt;</td><td><mot< td=""><td>lelgroup&gt;</td><td><mod< td=""><td>lelgroup&gt;</td><td><moc< td=""><td>felgroup&gt;</td><td></td><td></td><td></td></moc<></td></mod<></td></mot<></td></moc<> | delgraup>      | <mot< td=""><td>lelgroup&gt;</td><td><mod< td=""><td>lelgroup&gt;</td><td><moc< td=""><td>felgroup&gt;</td><td></td><td></td><td></td></moc<></td></mod<></td></mot<> | lelgroup>  | <mod< td=""><td>lelgroup&gt;</td><td><moc< td=""><td>felgroup&gt;</td><td></td><td></td><td></td></moc<></td></mod<> | lelgroup>  | <moc< td=""><td>felgroup&gt;</td><td></td><td></td><td></td></moc<> | felgroup>  |           |         |                |
|                                   | Tests                 |                 |                                                                                                    |            |                                                                                                    |            |                                                                                                    |            |                                                                                                    |             |                                                                                                    |             |                                                                                                    |                |                                                                                                    |            |                                                                                                    |            |                                                                     |            |           |         |                |
|                                   | ampli_corner:1        | 2               | 5                                                                                                    | 1          |                                                                                                    | 1          |                                                                                                    | 1          |                                                                                                    | 1           | 1                                                                                                    | 1           |                                                                                                    | 1              |                                                                                                    | 1          |                                                                                                    | 1          |                                                                     | 1          |           |         |                |
|                                   |                       |                 |                                                                                                    |            |                                                                                                    |            |                                                                                                    |            |                                                                                                    |             |                                                                                                    |             |                                                                                                    |                |                                                                                                    |            |                                                                                                    |            |                                                                     |            |           |         |                |
|                                   |                       |                 |                                                                                                    |            |                                                                                                    |            |                                                                                                    |            |                                                                                                    |             |                                                                                                    |             |                                                                                                    |                |                                                                                                    |            |                                                                                                    |            |                                                                     |            |           |         |                |
| Dette                             |                       |                 |                                                                                                    |            |                                                                                                    |            |                                                                                                    |            |                                                                                                    |             |                                                                                                    |             |                                                                                                    |                |                                                                                                    |            |                                                                                                    |            |                                                                     |            |           |         |                |
| Data                              |                       |                 |                                                                                                    |            |                                                                                                    |            |                                                                                                    |            |                                                                                                    |             |                                                                                                    |             |                                                                                                    |                |                                                                                                    |            |                                                                                                    |            |                                                                     |            |           |         | 8              |
| 1 Test                            | 1                     |                 | _                                                                                                    | _          | _                                                                                                    | _          | _                                                                                                    | _          |                                                                                                    | _           | 1015                                                                                                    | _           | _                                                                                                    | _              | _                                                                                                    | _          | _                                                                                                    | _          | _                                                                   | _          | _         | <u></u> |                |
| I Point Sweep                     | <u> </u>              |                 | _                                                                                                    |            | _                                                                                                    |            | _                                                                                                    |            |                                                                                                    |             |                                                                                                    |             | _                                                                                                    |                | _                                                                                                    |            | _                                                                                                    |            | _                                                                   |            |           |         |                |
| ✓ 3 Corners                       |                       |                 |                                                                                                    |            |                                                                                                    |            |                                                                                                    |            |                                                                                                    |             |                                                                                                    |             |                                                                                                    |                |                                                                                                    |            |                                                                                                    |            |                                                                     | ОК         | ancel App | Help    |                |
| <ul> <li>Nominal Comer</li> </ul> |                       |                 |                                                                                                    |            |                                                                                                    |            |                                                                                                    |            |                                                                                                    |             |                                                                                                    |             |                                                                                                    |                |                                                                                                    |            |                                                                                                    |            |                                                                     |            |           |         |                |
|                                   |                       |                 |                                                                                                    |            |                                                                                                    |            |                                                                                                    |            |                                                                                                    |             |                                                                                                    |             |                                                                                                    |                |                                                                                                    |            |                                                                                                    |            |                                                                     |            |           |         |                |
|                                   |                       |                 |                                                                                                    |            |                                                                                                    |            |                                                                                                    |            |                                                                                                    |             |                                                                                                    |             |                                                                                                    |                |                                                                                                    |            |                                                                                                    |            |                                                                     |            |           |         |                |
|                                   |                       |                 |                                                                                                    |            |                                                                                                    |            |                                                                                                    |            |                                                                                                    |             |                                                                                                    |             |                                                                                                    |                |                                                                                                    |            |                                                                                                    |            |                                                                     |            |           |         |                |
|                                   |                       |                 |                                                                                                    |            |                                                                                                    |            |                                                                                                    |            |                                                                                                    |             |                                                                                                    |             |                                                                                                    |                |                                                                                                    |            |                                                                                                    |            |                                                                     |            |           |         |                |
|                                   |                       |                 |                                                                                                    |            |                                                                                                    |            |                                                                                                    |            |                                                                                                    |             |                                                                                                    |             |                                                                                                    |                |                                                                                                    |            |                                                                                                    |            |                                                                     |            |           |         |                |
| History Item Status               |                       |                 |                                                                                                    |            |                                                                                                    |            |                                                                                                    |            |                                                                                                    |             |                                                                                                    |             |                                                                                                    |                |                                                                                                    |            |                                                                                                    |            |                                                                     |            |           |         |                |
| Interactive.6 finished            |                       |                 |                                                                                                    |            |                                                                                                    |            |                                                                                                    |            |                                                                                                    |             |                                                                                                    |             |                                                                                                    |                |                                                                                                    |            |                                                                                                    |            |                                                                     |            |           |         |                |
| Interactive 5 delaborat           |                       |                 |                                                                                                    | 20000      |                                                                                                    |            |                                                                                                    |            | _                                                                                                    |             |                                                                                                    |             |                                                                                                    |                |                                                                                                    |            |                                                                                                    |            |                                                                     |            |           |         |                |
| C V                               | litica Lioin          | g: /home/boyer. | /CDS.                                                                                                    | log        |                                                                                                    |            |                                                                                                    | ↑ - □ >    | 5                                                                                                    |             |                                                                                                    |             |                                                                                                    |                |                                                                                                    |            |                                                                                                    |            |                                                                     |            |           |         |                |
| Ene Tools Options HIT-Kit Uti     | illies Help           |                 | _                                                                                                    |            | -                                                                                                    |            |                                                                                                    |            |                                                                                                    |             |                                                                                                    |             |                                                                                                    |                |                                                                                                    |            |                                                                                                    |            |                                                                     |            |           |         |                |
|                                   |                       | 1122            | _                                                                                                    |            |                                                                                                    |            |                                                                                                    |            |                                                                                                    |             |                                                                                                    |             |                                                                                                    |                |                                                                                                    |            |                                                                                                    |            |                                                                     |            |           |         |                |
| Lemouse L:                        |                       | M:              |                                                                                                    |            |                                                                                                    |            |                                                                                                    |            |                                                                                                    |             |                                                                                                    |             |                                                                                                    |                |                                                                                                    |            |                                                                                                    |            |                                                                     |            |           |         | R:             |

Figure 39 – Configuration de l'analyse des corners

Dans le menu Dataview, vous pouvez vous assurer que seuls les corners que vous aviez sélectionnés sont cochés.

**<u>Remarque</u>**: le corner sur la tension d'alimentation s'appelle **Vsupply**. Il est nécessaire de définir une variable **Vsupply** et de donner comme valeur de tension d'alimentation la variable **Vsupply** au générateur de tension d'alimentation de votre schématique.

Vous pouvez lancer la simulation en cliquant sur l'icône . L'ensemble des tests et analyse corners qui sont activés vont être lancés en parallèle. Le menu en bas à gauche vous donne le statut d'avancement de ces différentes simulations. Une fois les simulations terminées, faites un clic droit sur le nom du test que vous venez de réaliser et sélectionner Direct Plot. Les résultats des différentes analyses corners d'afficheront sur un même graphique.

## XII. <u>Liste des raccourcis clavier sous Virtuoso Schematic</u> <u>Editor XL</u>

Dans le tableau ci-dessous, les principaux raccourcis clavier utilisés dans l'éditeur de schématique sont décrits.

| Touche                                       | commande                            |  |  |  |  |  |
|----------------------------------------------|-------------------------------------|--|--|--|--|--|
| С                                            | Сору                                |  |  |  |  |  |
| f                                            | Fit window                          |  |  |  |  |  |
| i                                            | Add instance                        |  |  |  |  |  |
|                                              | Label wire                          |  |  |  |  |  |
| m                                            | Move                                |  |  |  |  |  |
| р                                            | Add pin                             |  |  |  |  |  |
| q                                            | Edit parameters                     |  |  |  |  |  |
| r                                            | Rotate                              |  |  |  |  |  |
| R + F3                                       | Select sideways to mirror           |  |  |  |  |  |
| u                                            | Undo                                |  |  |  |  |  |
| W                                            | Add wire                            |  |  |  |  |  |
| Z                                            | Zoom to box using left mouse clicks |  |  |  |  |  |
| $\left\langle \leftrightarrow \right\rangle$ | Move around window                  |  |  |  |  |  |
| F3                                           | Command options                     |  |  |  |  |  |
| Left click                                   | Select/click                        |  |  |  |  |  |
| middle-mouse over objects                    | Typical properties                  |  |  |  |  |  |
| right mouse                                  | Repeat last operation               |  |  |  |  |  |
| Alt Gr + ]                                   | Zoom in                             |  |  |  |  |  |
| Alt Gr + [                                   | Zoom out                            |  |  |  |  |  |

Tableau 2 - Principaux raccourcis clavier sous Virtuoso Schematic Editor

## XIII. Support local à l'AIME

Depuis le site de l'AIME (<u>www.aime-toulouse.fr</u>), vous pouvez accéder à un très grand nombre de documentations sur les logiciels installés à l'AIME. Cependant, l'accès à ces documentations ne peut se faire qu'en local. En lançant n'importe quelle navigateur internet depuis l'AIME, vous verrez le lien vers les documentations en ligne de l'AIME **(Docs des logiciels**). Parmi elles, vous trouverez :

- la documentation du logiciel Cadence v6.1 et ses différents outils. Vous pouvez y accéder à partir du lien Cadence, puis Cadence 6.1 Documentation. Vous pourrez accéder à la documentation de chaque outil de l'environnement Cadence (Virtuoso Schematic Composer, Spectre, Spectre RF, ...)
- la documentation du design kit AMS Hit Kit v4.10, contenant entre autre des informations sur le process de la technologie AMS CMOS 0.35 µm, les modèles RF des transistors, les paramètres de bruit, les I/O et leurs protections ESD. La documentation est accessible depuis le lien AMS. Vous trouverez la documentation en ligne du design kit en cliquant sur Hit-Kit Online – Documentation 4.10, et un ensemble de notes d'application au format PDF.